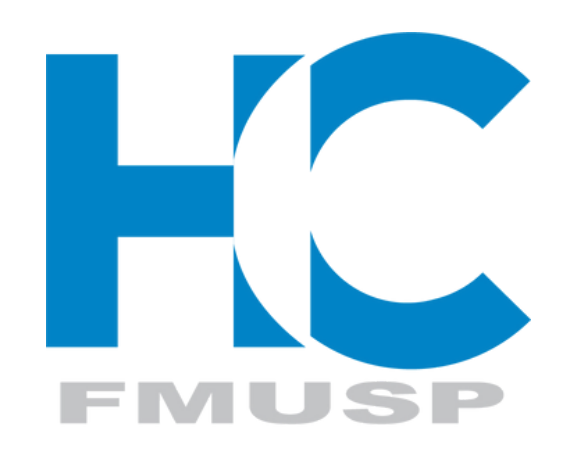

~

# Portal do

# Paciente HC

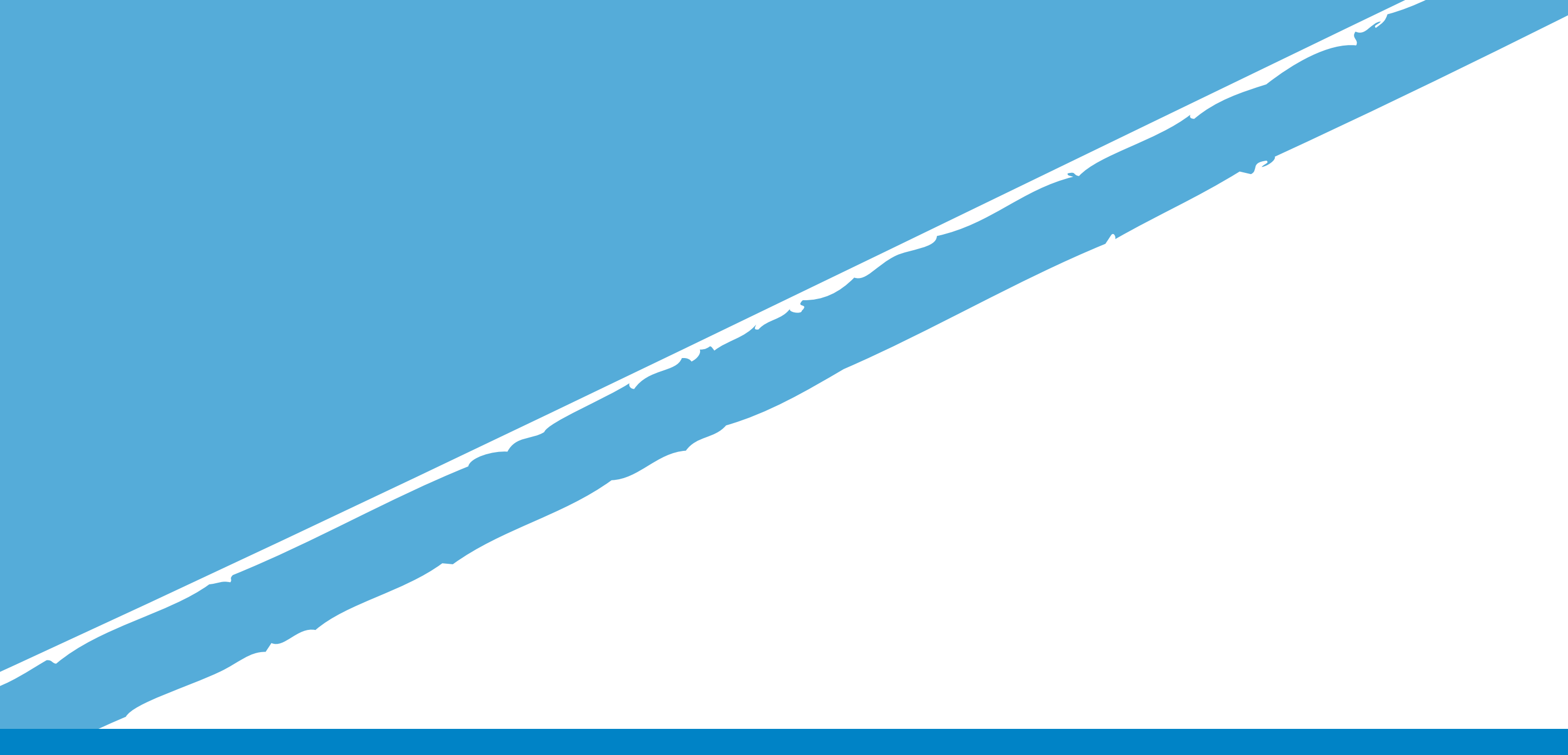

### MANUAL

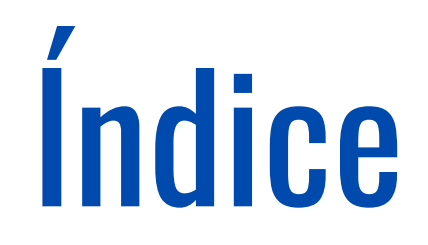

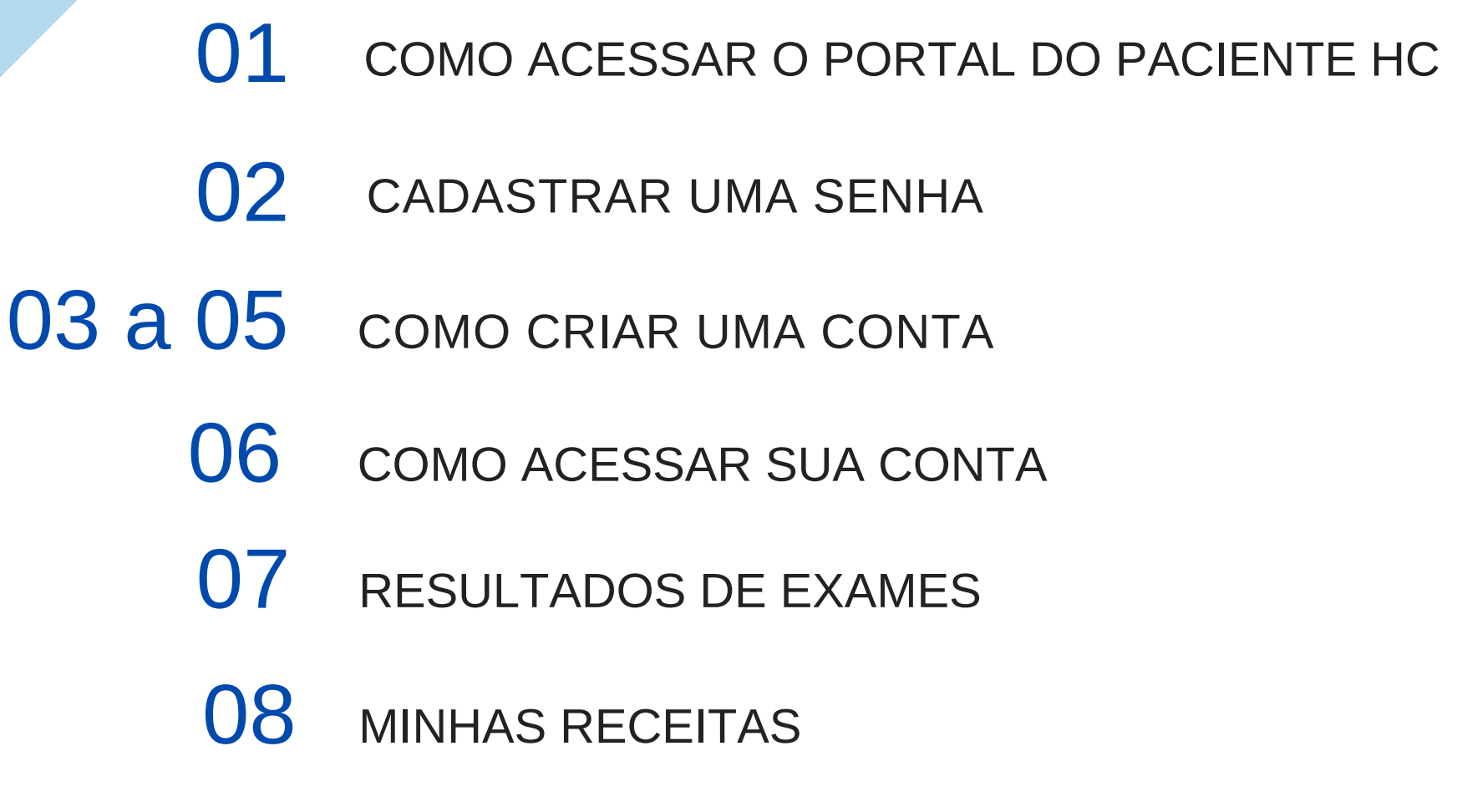

- 09 e 10 MINHAS AGENDAS / REAGENDAMENTOS
- 11 e 12 REAGENDAR UM AGENDAMENTO FUTURO

#### 13 e 14 REMARCAÇÃO DE CONSULTA POR MOTIVO DE FALTA

- 15 PESQUISA DE SATISFAÇÃO
- 16 COMO ACESSAR RESULTADOS DE EXAMES COM **ETIQUETA**
- ACESSANDO O PORTAL DO PACIENTE PARA 17 e 18 **TELECONSULTA** 
  - 19 ABRINDO UMA TELECONSULTA
  - 20 TERMO DE CONSENTIMENTO
  - 21 ENTRANDO NA TELECONSULTA
- 22 e 23 HABILITANDO O MICROFONE
- 24 a 27 HABILITANDO A CÂMERA

# 1. COMO ACESSAR O PORTAL DO PACIENTE HC

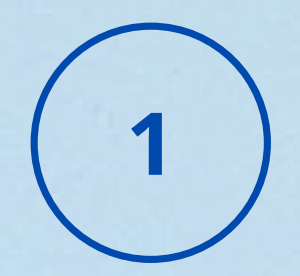

ATRAVÉS DO ENDEREÇO DO SEU NAVEGADOR: HTTPS://PORTALDOPACIENTE.HC.FM.USP.BR

ATRAVÉS DO *SITE* DO HOSPITAL DAS CLÍNICAS DA FMUSP NO ENDEREÇO: HTTPS://WWW.HC.FM.USP.BR

CLICANDO NO "PORTAL DO PACIENTE":

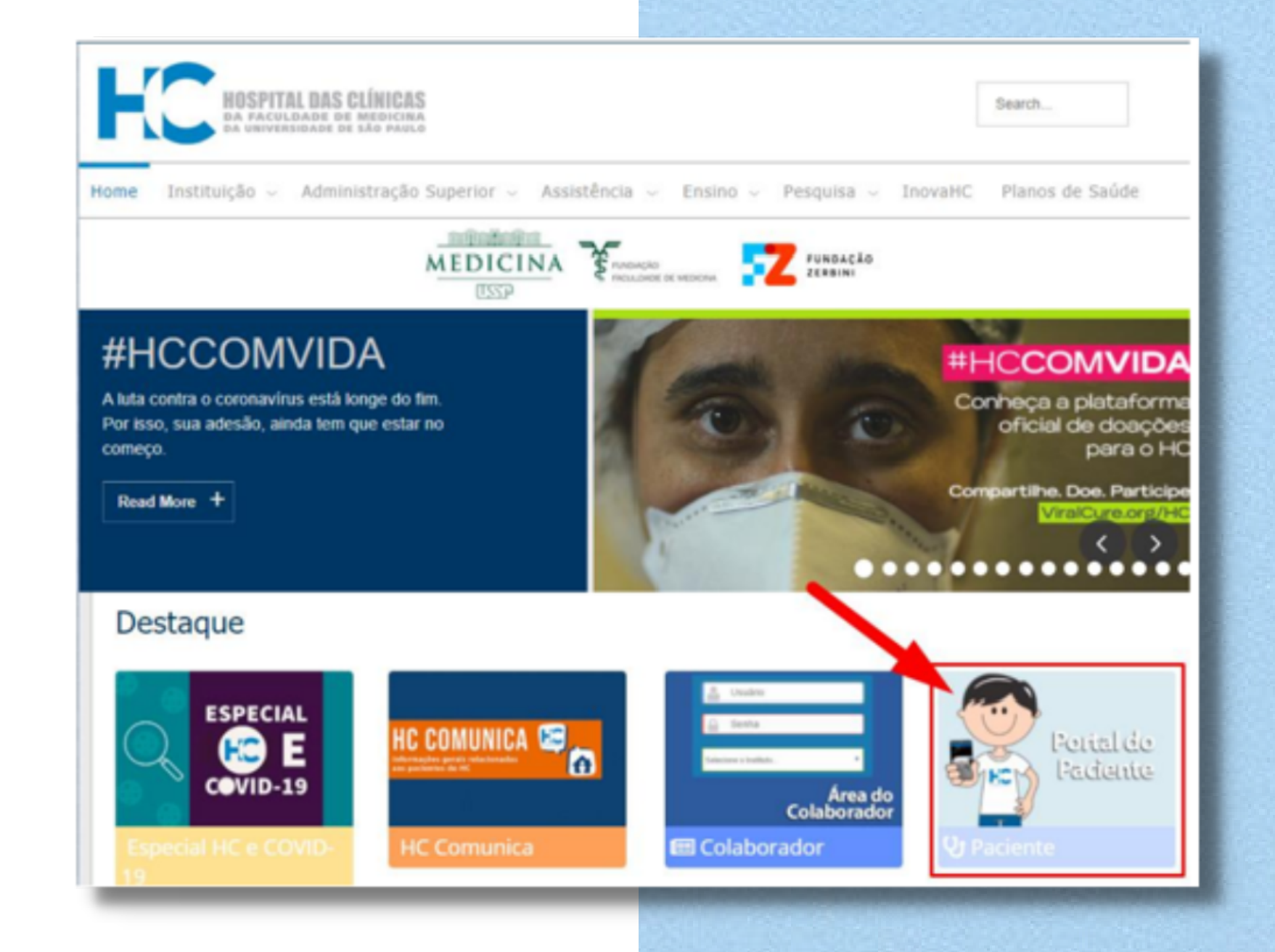

#### ATRAVÉS DO APLICATIVO DISPONÍVEL NA GOOGLE PLAY STORE :

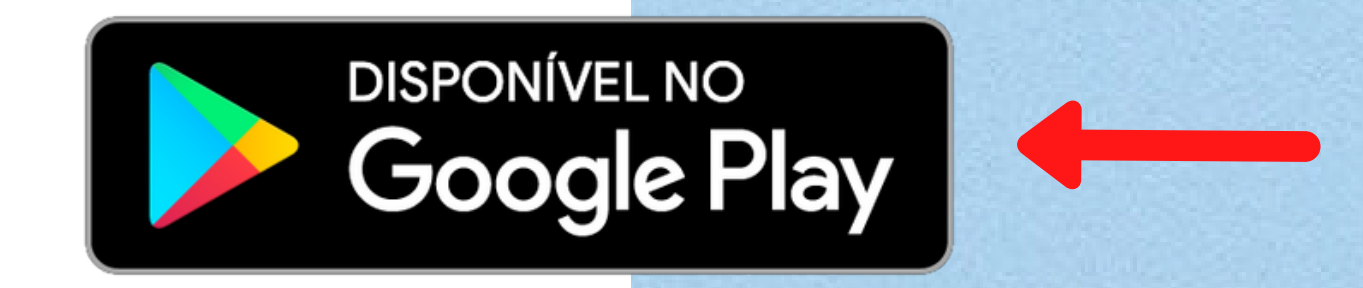

#### OU APONTE A CÂMERA DO SEU SMARTPHONE PARA O QR CODE:

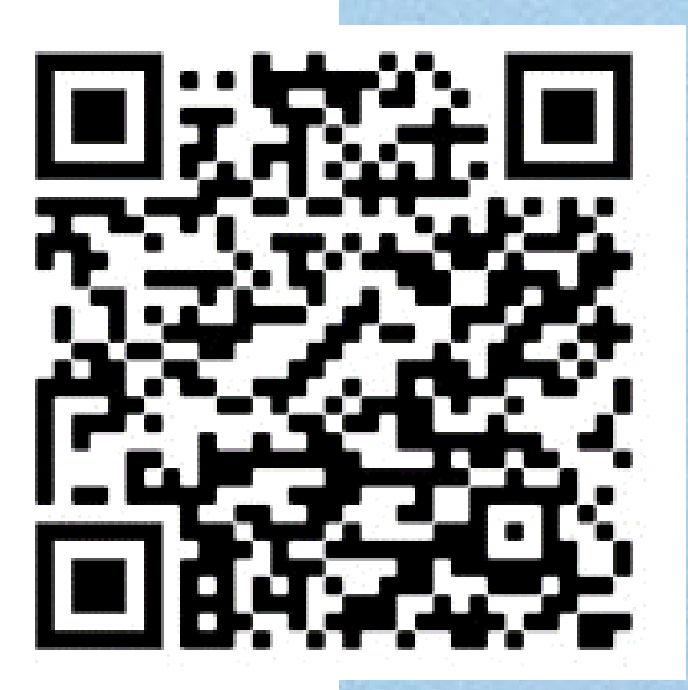

## 2. CADASTRAR UMA SENHA

ANTES DO PRIMEIRO ACESSO DO PORTAL DO PACIENTE É NECESSÁRIO CADASTRAR UMA SENHA. CLIQUE NO BOTÃO CADASTRAR SENHA.

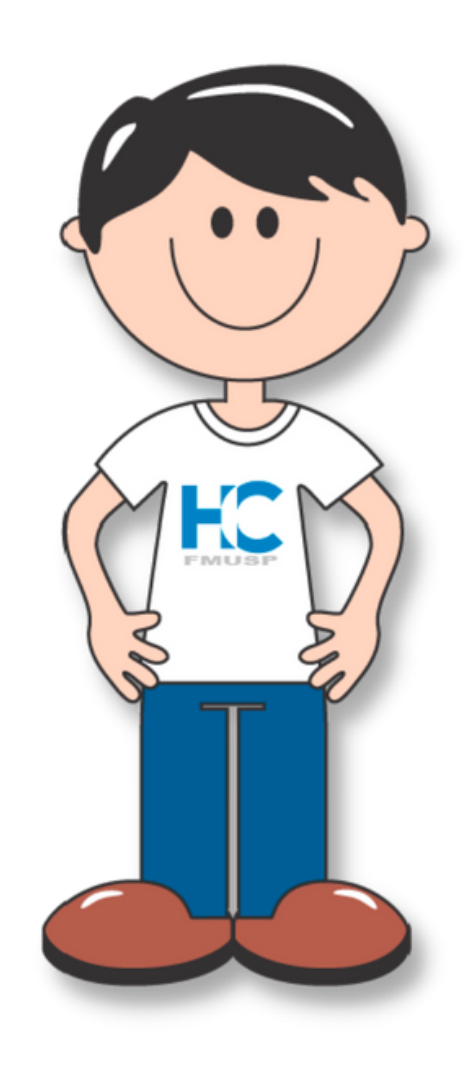

|                                     | 2 |  |
|-------------------------------------|---|--|
|                                     |   |  |
| Portal do Paciente<br>Acessar conta |   |  |
| digite seu cpf                      |   |  |
| digite sua senha                    | 0 |  |
| ACESSAR                             |   |  |
| ESQUECI MINHA SENHA                 |   |  |
| CADASTRAR SENHA                     |   |  |
| Google Play                         |   |  |
|                                     |   |  |

### NA TELA SEGUINTE DIGITE SOMENTE OS NÚMEROS DE SEU CPF (CADASTRO DE PESSOA FÍSICA) E DATA DE NASCIMENTO NOS CAMPOS.

#### DEPOIS CLIQUE EM LOCALIZAR PACIENTE.

| HOSPITAL DAS CLÍNICAS<br>DA FAICULDADE DE MEDICINA<br>DA UNIVERSIDADE DE SÃO PAULO |
|------------------------------------------------------------------------------------|
| Portal do Paciente<br>Cadastrar senha                                              |
| cpf (apenas números)                                                               |
| data de nascimento                                                                 |
| LOCALIZAR PACIENTE                                                                 |
| VOLTAR PARA LOGIN                                                                  |
|                                                                                    |
|                                                                                    |
|                                                                                    |
|                                                                                    |

## **3. COMO CRIAR UMA** CONTA

1 - DIGITE O CPF E A DATA DE NASCIMENTO DO PACIENTE E O PORTAL FARÁ BUSCA NOS DADOS DO HC E EXIBIRÁ NA TELA, O NOME DO PACIENTE/CPF E DATA DE NASCIMENTO ENCONTRADO.

2 - CASO VOCÊ NÃO SEJA O PACIENTE LOCALIZADO, CLIQUE EM "ALTERAR PACIENTE" PARA RETORNAR À TELA ANTERIOR E REALIZAR UMA NOVA BUSCA.

|   |                                                                                       | 3 |
|---|---------------------------------------------------------------------------------------|---|
|   |                                                                                       |   |
| - | cpf (apenas números)<br>2<br>2<br>2<br>2<br>2<br>2<br>2<br>2<br>2<br>3<br>2<br>3<br>7 |   |
|   | PACIENTE TESTE                                                                        |   |
|   | ALTERAR PACIENTE                                                                      |   |
|   |                                                                                       |   |

#### 3 - SE O PACIENTE ESTIVER CORRETO, DIGITE E CONFIRME SEU E-MAIL E CELULAR.

### 4 - EM SEGUIDA PREENCHA O PRIMEIRO NOME DA MÃE E OS 3 PRIMEIROS OU ÚLTIMOS DÍGITOS DO RG

|        | email                                   |
|--------|-----------------------------------------|
|        | confirme seu email                      |
|        | celular                                 |
|        | confirme seu celular                    |
|        |                                         |
|        |                                         |
| -      | Qual o primeiro nome de sua mãe?        |
|        | Por favor responda esta pergunta        |
|        | Quais os 3 primeiros dígitos do seu RG? |
|        |                                         |
|        |                                         |
| 1 - C. |                                         |

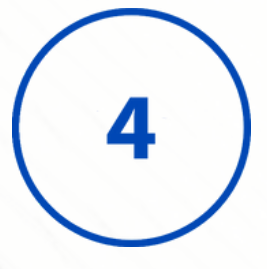

### TODOS OS CONTATOS DO PORTAL DO PACIENTE SERÃO VIA CELULAR

### PORTANTO,

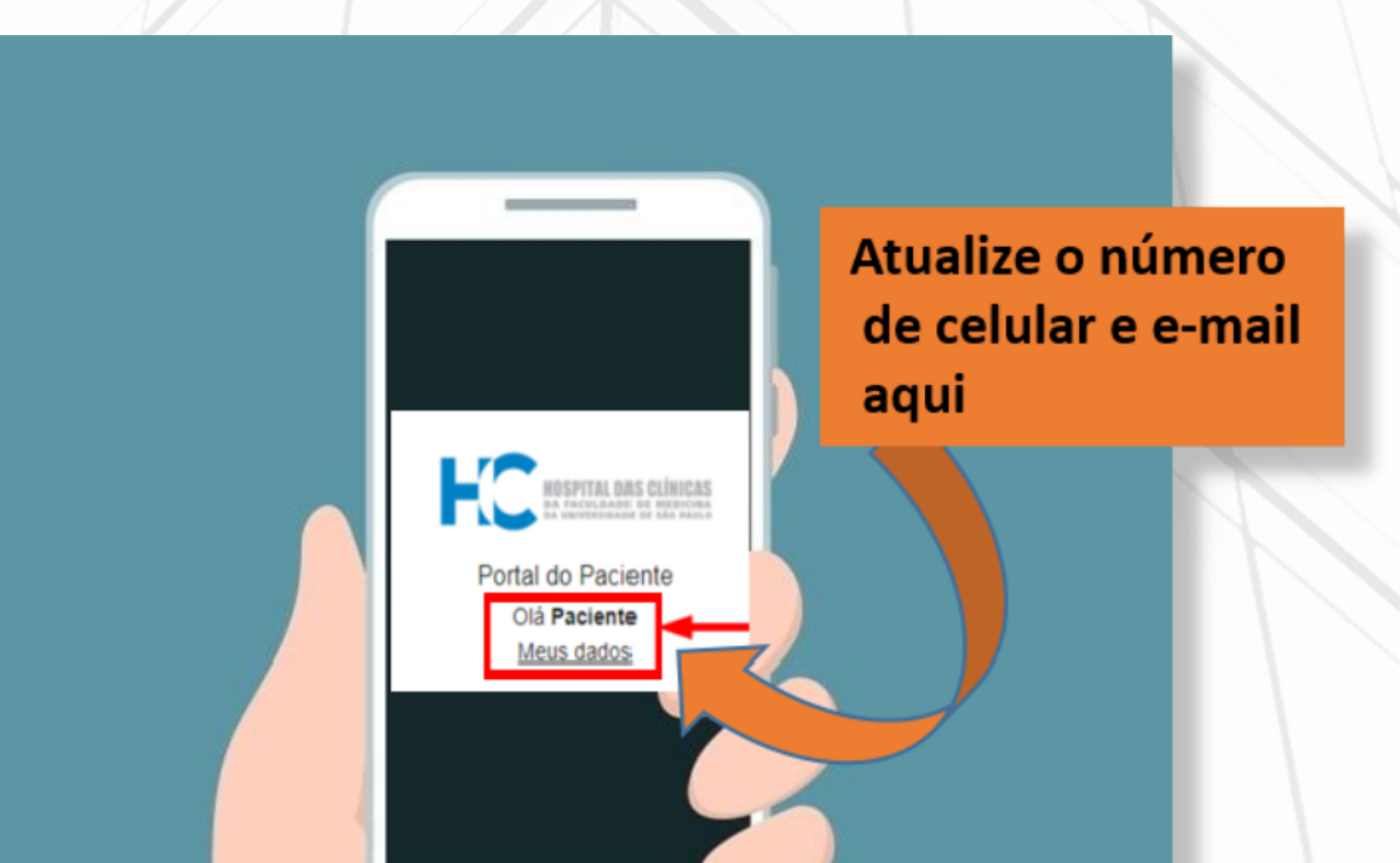

# MANTENHA O NÚMERO DO SEU CELULAR ATUALIZADO!

## **3. COMO CRIAR UMA CONTA**

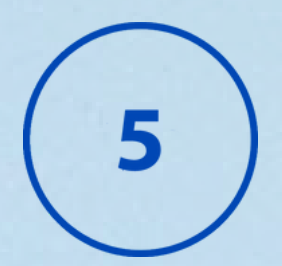

5 - EM SEGUIDA CRIE UMA SENHA DE ACESSO E CONFIRME A MESMA NO PRÓXIMO CAMPO. PARA FINALIZAR CLIQUE NO BOTÃO

"CADASTRAR SENHA"

senha de acesso

confirme sua senha de acesso

CADASTRAR SENHA

 $\odot$ 

 $\odot$ 

#### 6 - AO CONCLUIR COM SUCESSO A ETAPA DE CADASTRO A TELA SERÁ APRESENTADA. CLIQUE NO BOTÃO "ACESSAR AGORA"

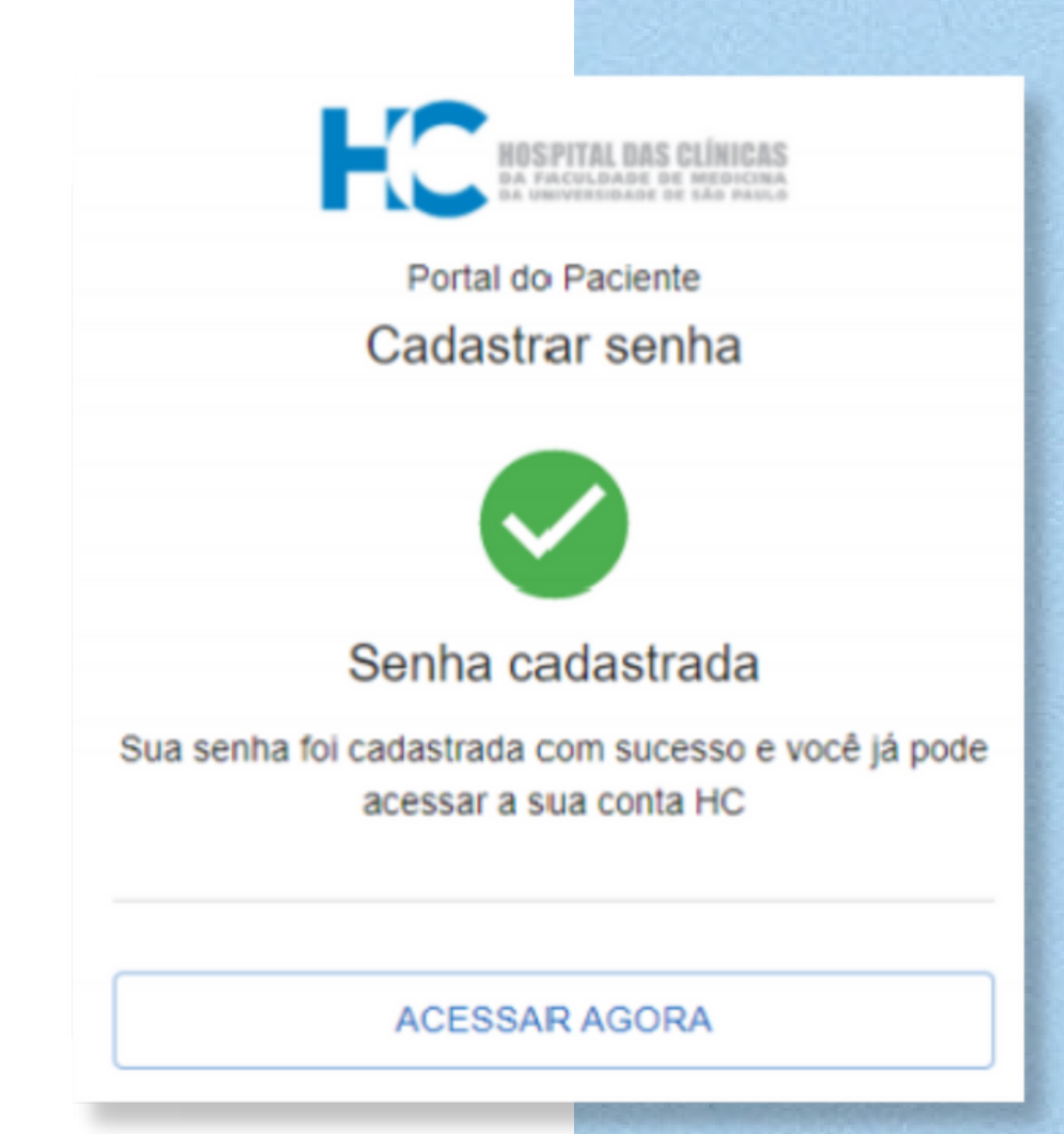

## 4. COMO ACESSAR SUA CONTA

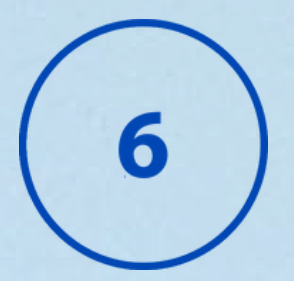

1 - APÓS TER REALIZADO O CADASTRO, PARA ACESSAR A CONTA DO PACIENTE, DIGITE O CPF E SENHA E CLIQUE EM ACESSAR

| HOSPITAL DAS CLÍNICAS<br>DA PAICULDADE DE MEDICINA<br>DA UNIVERSIDADE DE SÃO PAULO |    |  |
|------------------------------------------------------------------------------------|----|--|
| Portal do Paciente<br>Acessar conta                                                |    |  |
| digite seu cpf                                                                     | \$ |  |
| digite sua senha                                                                   | 0  |  |
| ACESSAR                                                                            |    |  |
|                                                                                    |    |  |

2 - LEIA OS AVISOS DO HC PARA VOCÊ E DEPOIS CLIQUE EM "FECHAR"

#### 3. NO MENU LATERAL ESQUERDO VOCÊ TÊM ACESSO:

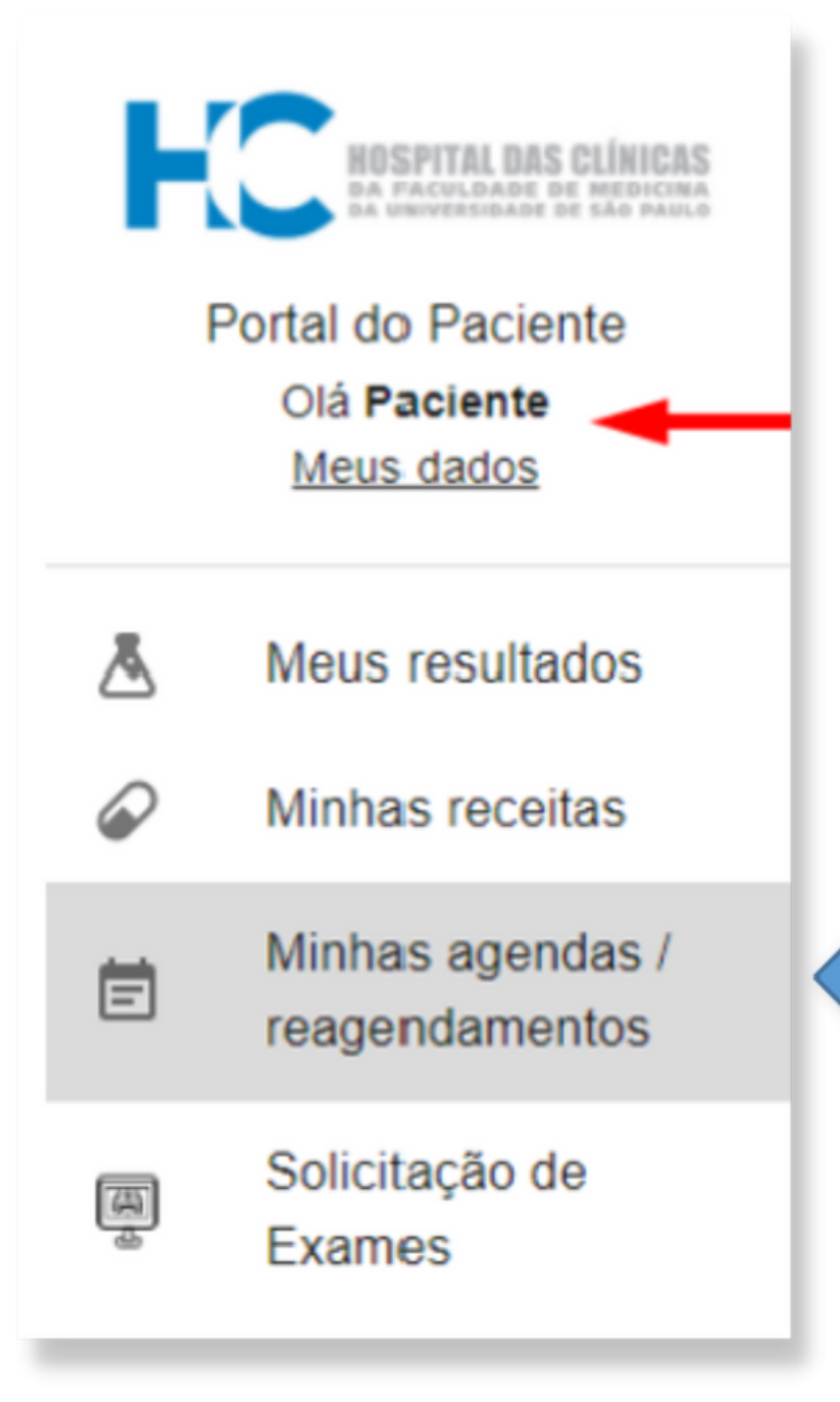

Aqui você pode adiar ou reagendar consultas

### 5. RESULTADOS DE EXAMES

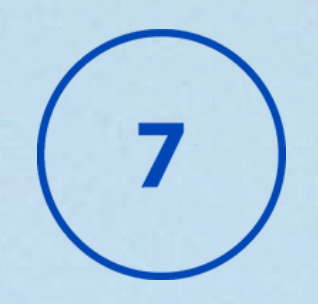

1 - OS RESULTADOS DE EXAMES PODEM SER ACESSADOS CLICANDO NO MENU "MEUS RESULTADOS". NESTA TELA SERÃO EXIBIDOS POR PADRÃO, OS RESULTADOS DOS ÚLTIMOS 5 ANOS.

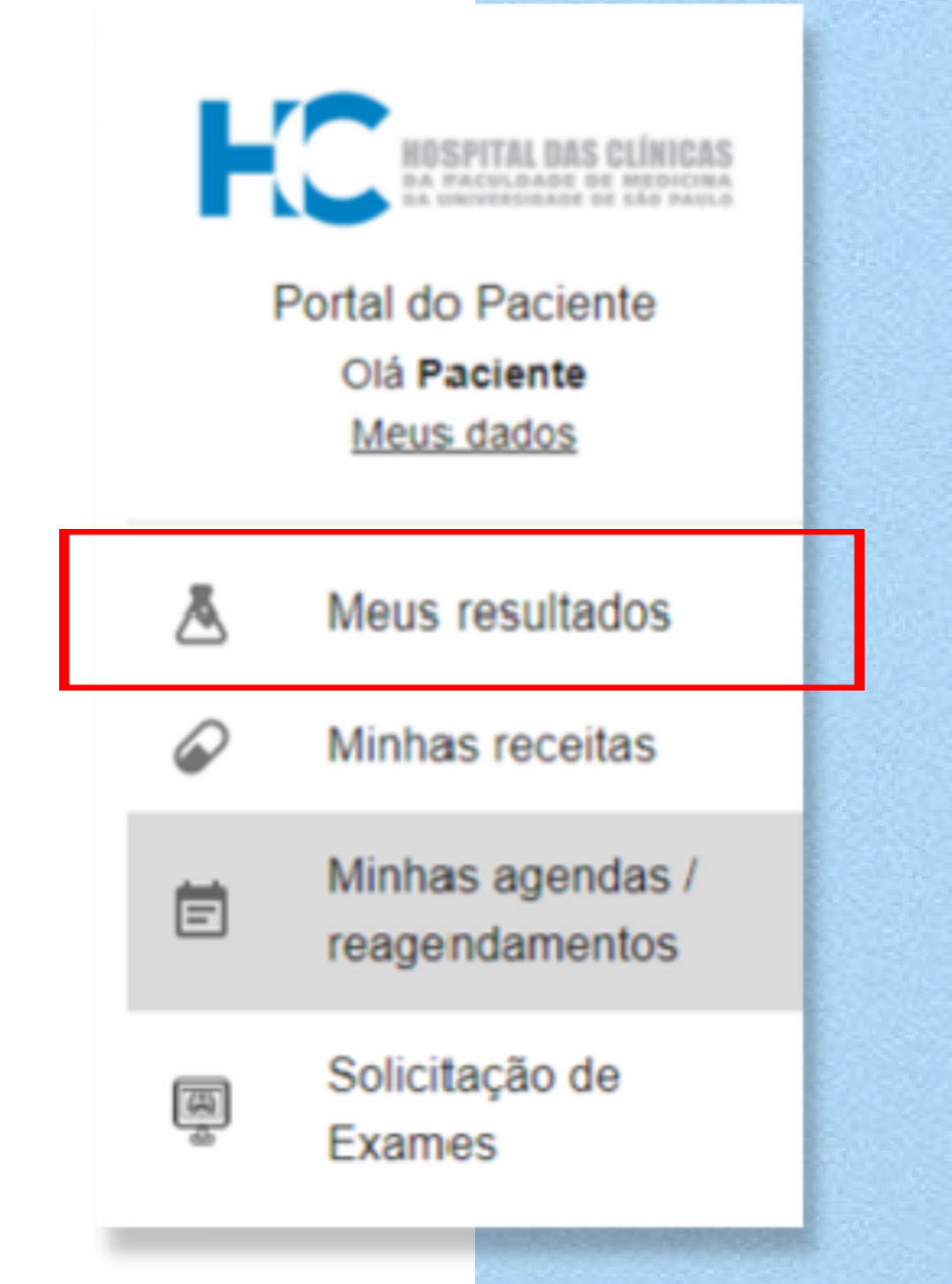

#### 2 - CADA TIPO DE EXAME POSSUI UMA LEGENDA, A SEGUIR:

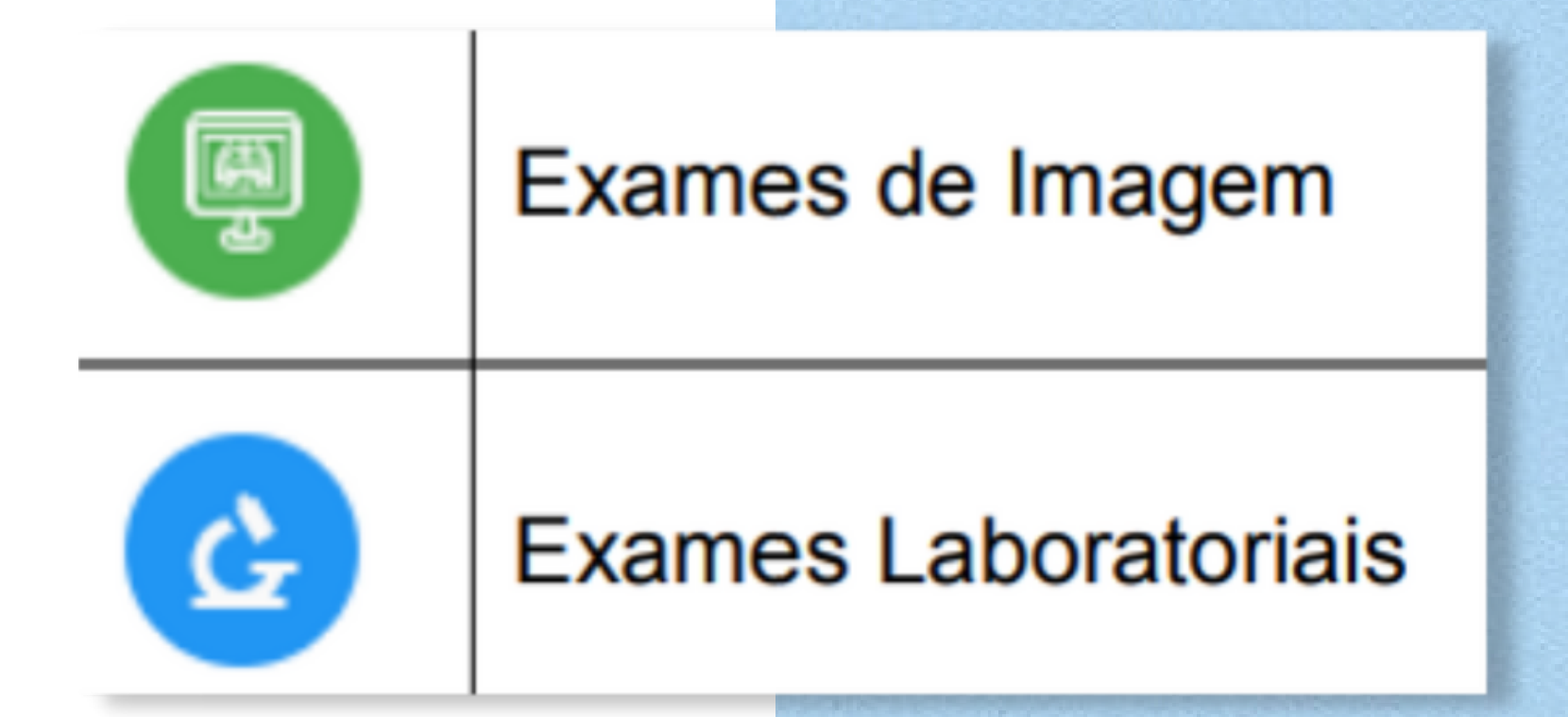

3 - CLICANDO EM "MAIS DETALHES" O NOME DO PROCEDIMENTO REALIZADO NO EXAME E OS BOTÕES IMPRIMIR LAUDO E

VISUALIZAR IMAGEM.

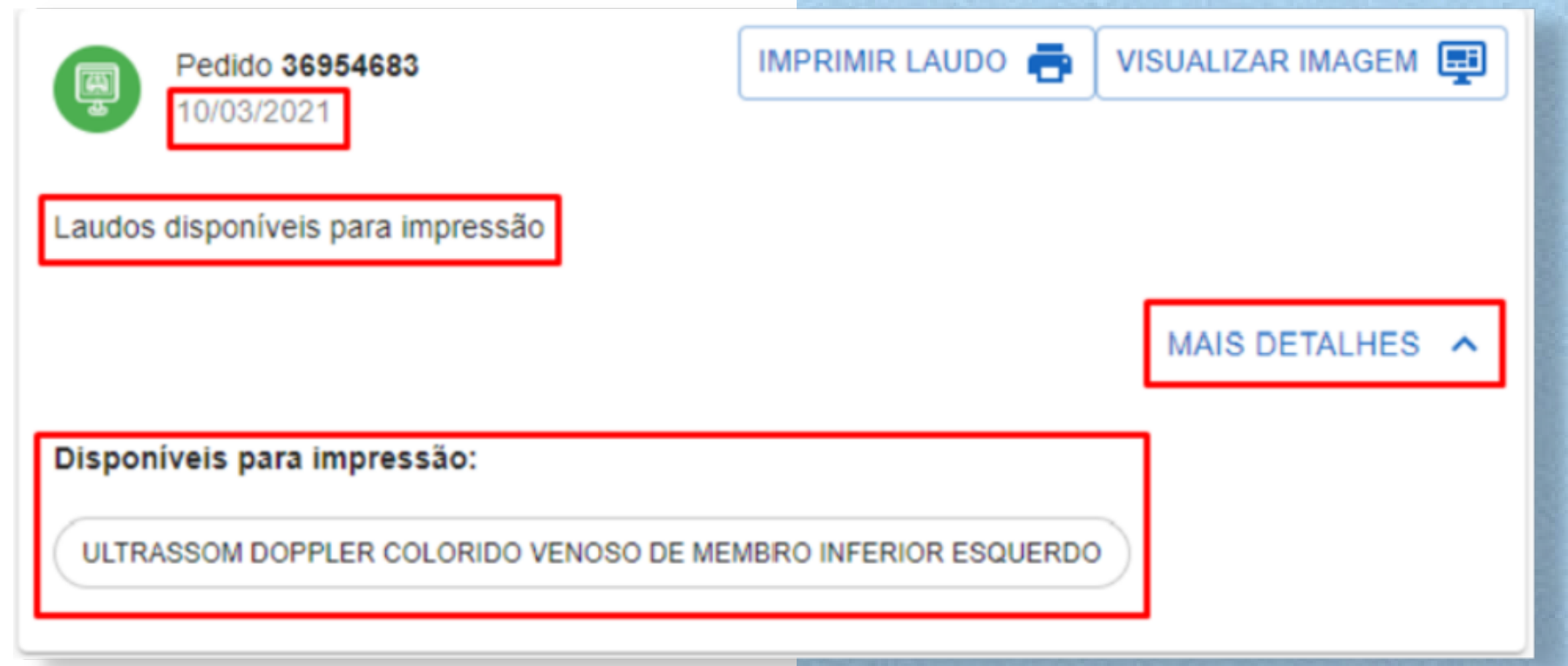

### **6. MINHAS RECEITAS**

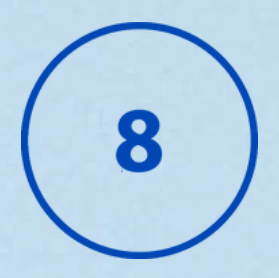

### 1 - PARA ACESSAR AS RECEITAS ATIVAS E VÁLIDAS, CLIQUE NO MENU LATERAL ESQUERDO EM "MINHAS RECEITAS"

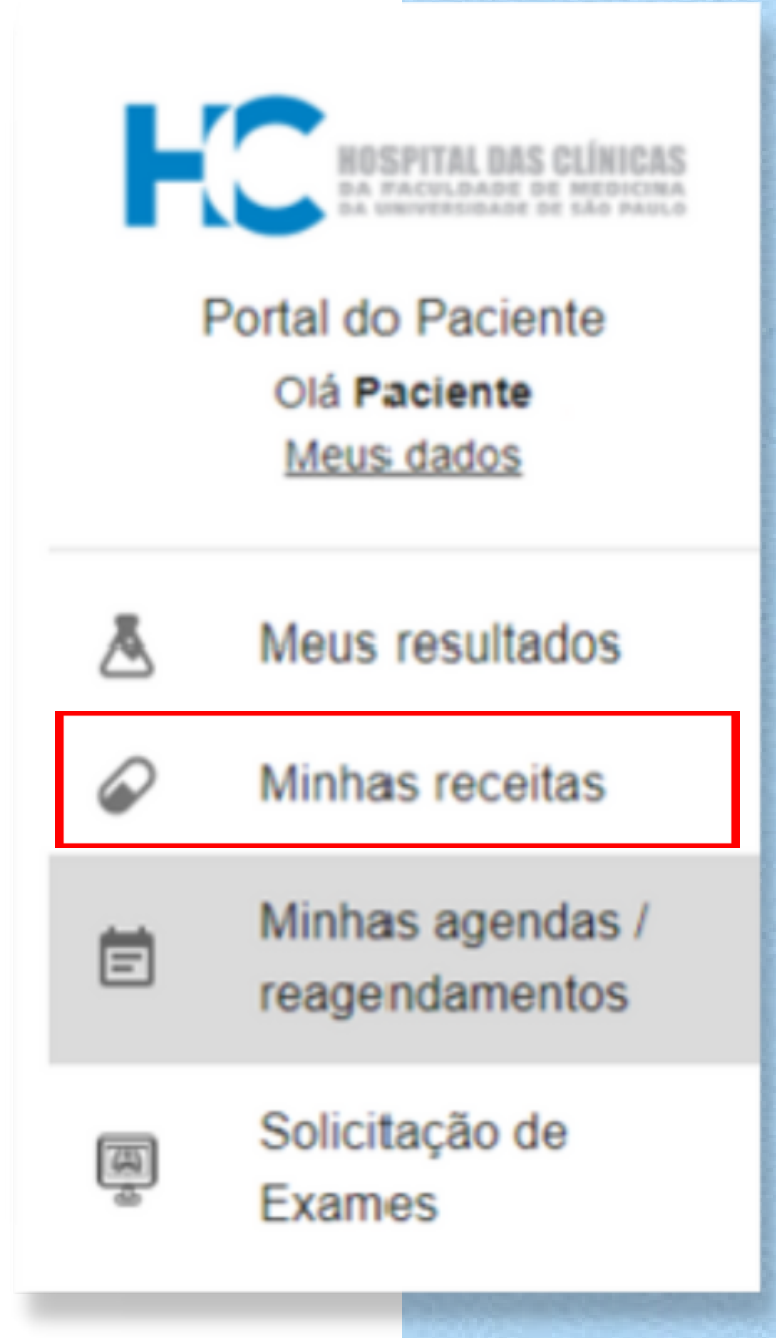

### 2 - AS RECEITAS SERÃO LISTADAS POR ORDEM DECRESCENTE DE VENCIMENTO. CLIQUE NO BOTÃO "VISUALIZAR" PARA ABRIR A

#### RECEITA

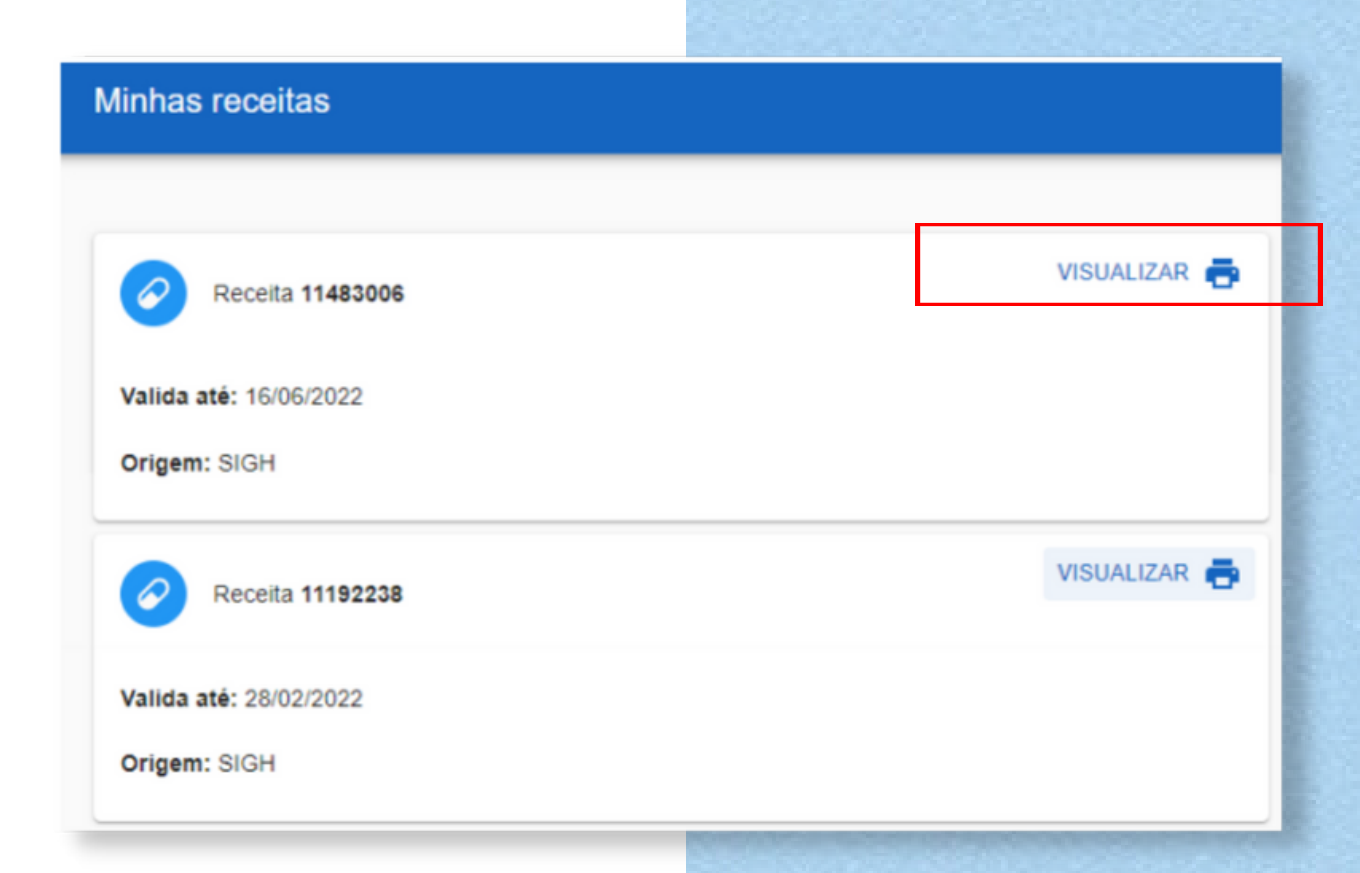

### 3 - A RECEITA SERÁ ABERTA PARA VISUALIZAÇÃO SENDO POSSÍVEL IMPRIMIR OU SALVAR NO DISPOSITIVO

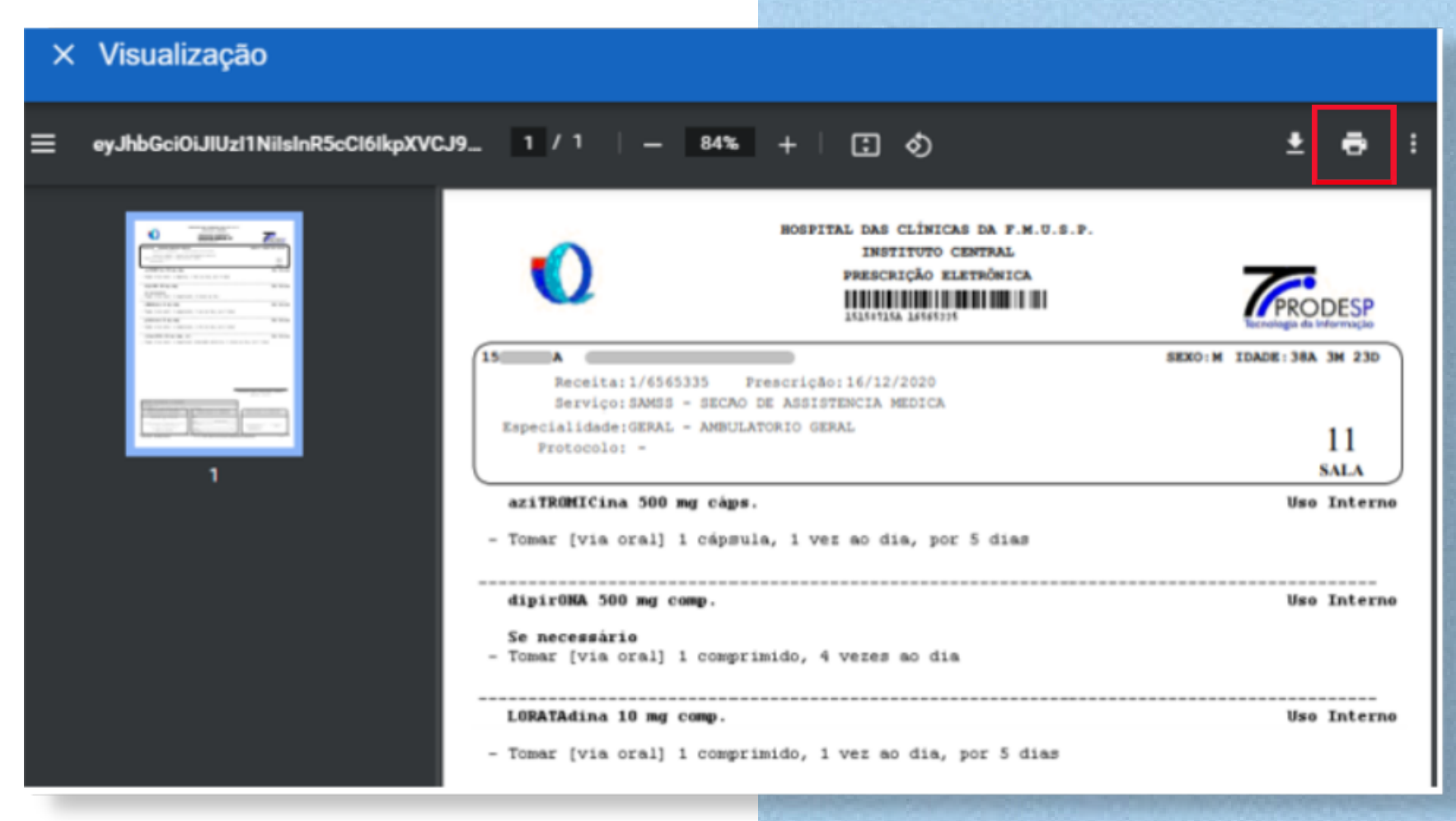

### 7. MINHAS AGENDAS / REAGENDAMENTOS

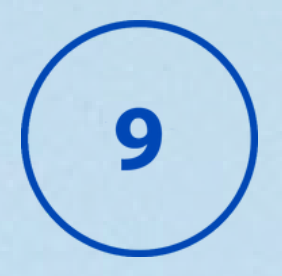

1 - CLIQUE NO MENU "MINHAS AGENDAS / REAGENDAMENTOS". NESTA TELA SERÃO EXIBIDOS POR PADRÃO, OS RESULTADOS DOS PRÓXIMOS 12 MESES. TAMBÉM HÁ A POSSIBILIDADE DE VER CONSULTAS ANTIGAS (PARA VOCÊ LOCALIZAR SUAS FALTAS!):

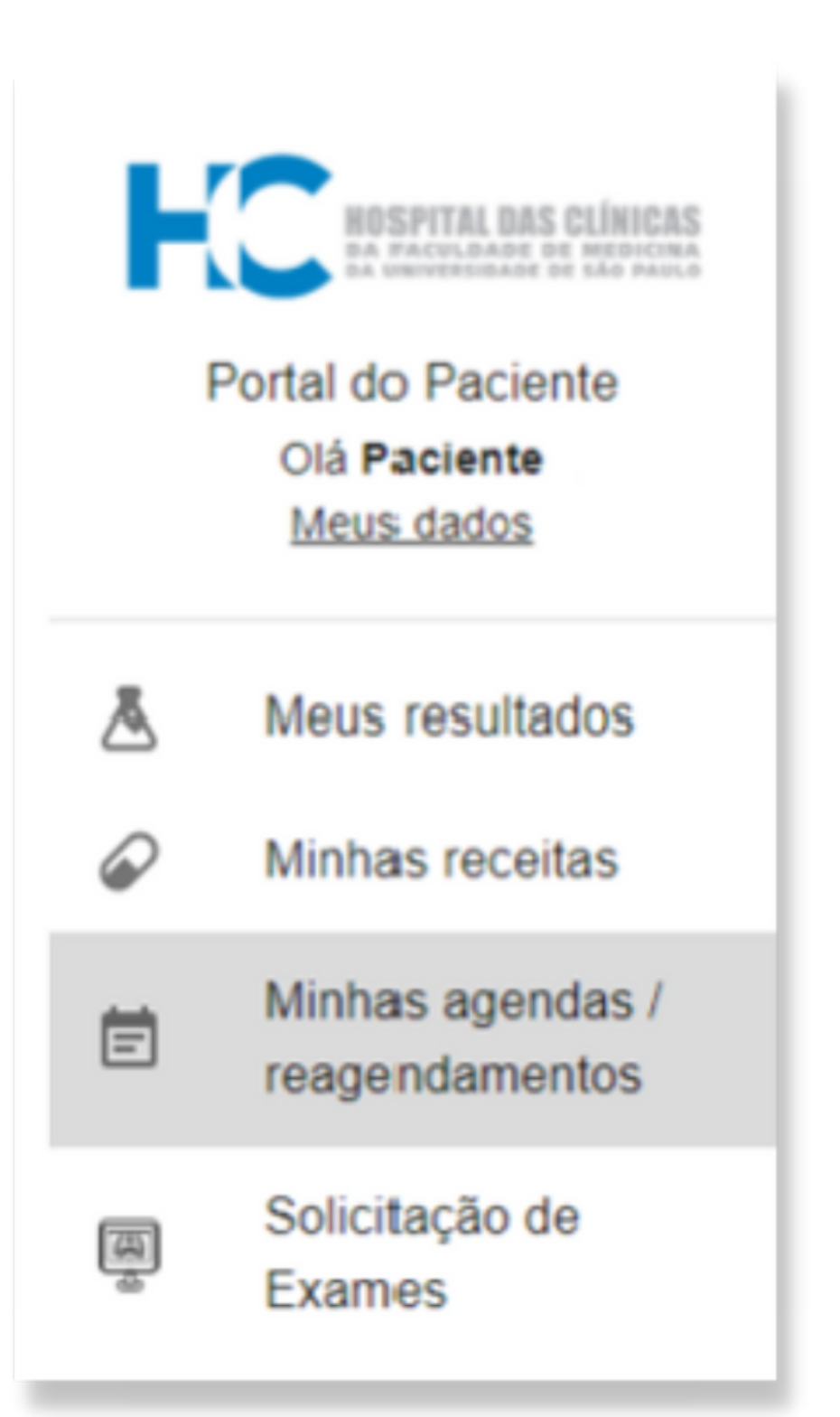

| N       | Últimos 6 meses               |          |
|---------|-------------------------------|----------|
| ſ       | Próximos 3 meses              |          |
|         | Próximos 6 meses              |          |
| 4       | Próximos 12 meses             |          |
| R       | Outro período                 |          |
|         |                               |          |
| Selecio | ione o período:               |          |
| Outr    | tro período 🗸 data inicial da | ta final |
| PES     | SQUISAR                       |          |
|         |                               |          |

### 2 - NA LISTA DE CADA AGENDAMENTO DE CONSULTA OS CARTÕES CONTÊM AS SEGUINTES INFORMAÇÕES ÚTEIS AO PACIENTE: O TIPO, DATA/HORA DO AGENDAMENTO, O INSTITUTO E A ESPECIALIDADE.

| Agendamento 83841187<br>17/03/2021                        | FILIPETA 🔁 |
|-----------------------------------------------------------|------------|
| Tipo: CONSULTA<br>Data/Hora: 17/03/2021 07:30             |            |
| Instituto: ICHC<br>Especialidade: OFT30 - GRUPO DE RETINA |            |
|                                                           |            |

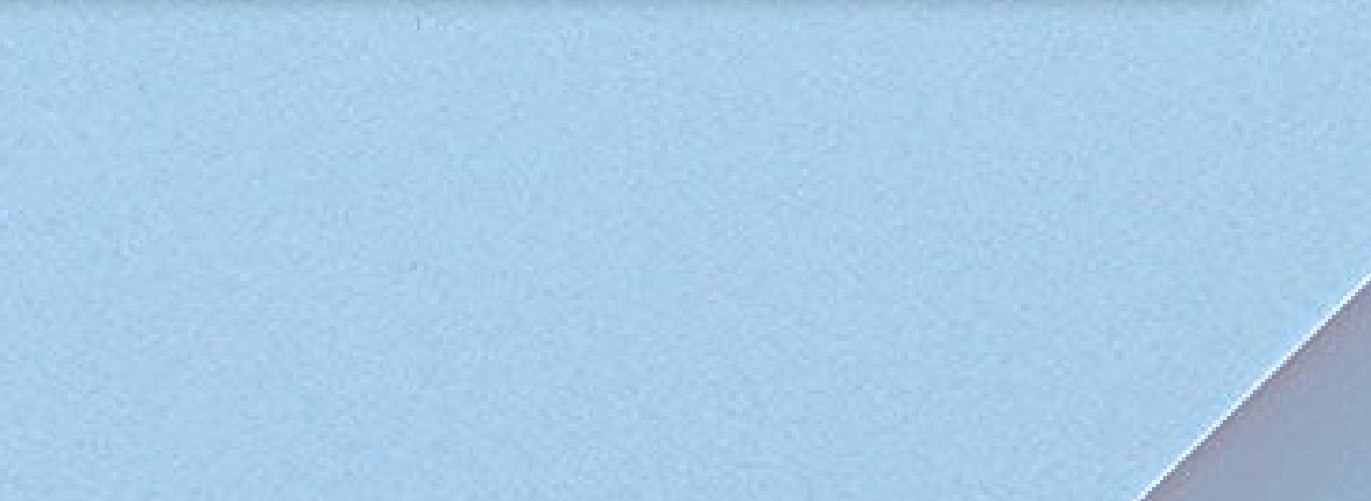

## 7. MINHAS AGENDAS / REAGENDAMENTOS

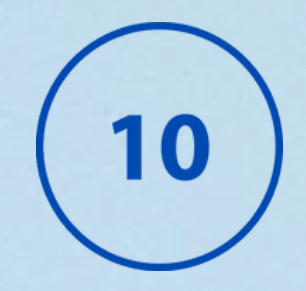

#### 3 - SE O TIPO DA AGENDA FOR EXAME / PROCEDIMENTO É POSSÍVEL VISUALIZAR QUAL EXAME/ PROCEDIMENTO DA AGENDA, PARA ISSO CLIQUE NO *LINK* "MAIS DETALHES"

| Agendamento 83681268<br>26/07/2021                                                                        | FILIPETA 🔂 PREPARO 营 |
|----------------------------------------------------------------------------------------------------|----------------------|
| Tipo: EXAME / PROCEDIMENTO<br>Data/Hora: 26/07/2021 07:30                                                 |                      |
| Instituto: ICHC<br>Especialidade: JEJUM - EXAMES DE LABORATORIO JEJUM 12 HORAS                            |                      |
| Traga o pedido do exame no dia da coleta!                                                                 | MAIS DETALHES A      |
| EXAMES DE LABORATORIO JEJUM 12 HORAS<br>JEJUM DE 12 HORAS, NECESSÁRIO A APRESENTAÇÃO DE DOCUMENTO COM FOT | О.                   |

4 - A FILIPETA DO AGENDAMENTO CONTÉM O CÓDIGO DE BARRAS QUE PERMITE ACESSO À CATRACA NA DATA DA CONSULTA. PARA VISUALIZAR A FILIPETA DO AGENDAMENTO CLIQUE NO BOTÃO "FILIPETA":

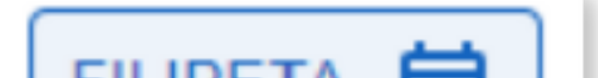

|  | FILI | IPE | IA | ~ |  |
|--|------|-----|----|---|--|
|--|------|-----|----|---|--|

| H | SPITAL     | DAS   | CLINIC | CAS   | DA   | F.MJ    | U.S.P |
|---|------------|-------|--------|-------|------|---------|-------|
|   |            |       | ICHC   |       |      |         |       |
|   | FILIPETA D | AGEND | AMENTO | DE CO | NSUL | TA - 2* | VIA   |

#### IDENTIFICAÇÃO DO PACIENTE

| and the set | <br>_ |  |
|-------------|-------|--|
| _           |       |  |
|             |       |  |
|             |       |  |

NOME: MARIA BARROSO

DATA NASCIMENTO: 01/11/1950

**IDADE:** 70

SEXO: F

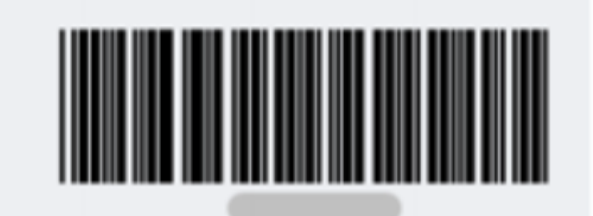

AGENDAMENTO PARA: 17/03/2021 AS 07:30 HORAS LOCAL: 6 ANDAR - BLOCO LARANJA - PREDIO DOS AMBULATORIOS

NO DIA DA CONSULTA: COMPAREÇA 1 (UMA) HORA ANTES E ENTREGUE A FILIPETA NA RECEPÇÃO. TRAGA DOCUMENTO COM FOTO, TODOS OS EXAMES E SUA CADEIRA DE RODAS.

AUTORIZADO 1 (UM) ACOMPANHANTE, MAIOR DE 18 ANOS, MUNIDO DE DOCUMENTO COM FOTO PARA CADASTRO ANTES DA ENTRADA NO PRÉDIO. AUTORIZAÇÃO DE ACOMPANHANTE EXTRA PARA PACIENTES COM NECESSIDADES ESPECIAIS É FEITA DE FORMA INDIVIDUAL (DEVE TRAZER DOCUMENTO COM FOTO PARA CADASTRO).

SUGESTÕES, ELOGIOS, RECLAMAÇÕES OU DENÚNCIAS: CONTATE A OUVIDORIA PELO SITE: WWW.HC.FM.USP.BR.

SERVIÇO: AOFE - AMBULATORIO DO SERVICO DE OFTALMOLOGIA ESPECIALIZADA ESPECIALIDADE: OFT30 - GRUPO DE RETINA UNIDADE: OFE 3021 - AMBULATORIO DE IVT OBSERVAÇÃO:

5 - ALGUNS AGENDAMENTOS POSSUEM PREPARO DO EXAME, QUE SÃO ORIENTAÇÕES AO PACIENTE PARA REALIZAÇÃO DO EXAME OU PROCEDIMENTO AGENDADO. PARA ESTES, O BOTÃO "PREPARO" SERÁ EXIBIDO.

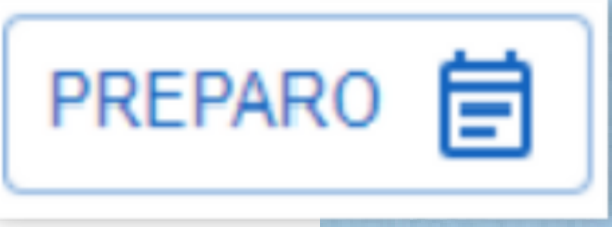

## 8 - REAGENDAR UM AGENDAMENTO FUTURO

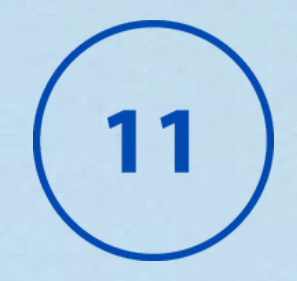

ATENÇÃO: AS SOLICITAÇÕES DE AGENDAMENTO ESTÃO DISPONÍVEIS APENAS PARA OS INSTITUTOS: INSTITUTO CENTRAL (ICHC) E INSTITUTO DE ORTOPEDIA (IOT).

NÃO É POSSÍVEL SOLICITAR A ANTECIPAÇÃO DA CONSULTA.

CASO PRECISE, VOCÊ PODE SOLICITA<mark>R O ADIAMENTO DA SUA</mark> CONSULTA COM 6 MESES DE ANTECE<mark>DÊNCIA E, NO MÁXIMO, 2 DIAS</mark> ANTES DO DIA DA CONSULTA.

1 - CLIQUE EM "MINHAS AGENDAS / REAGENDAMENTOS"

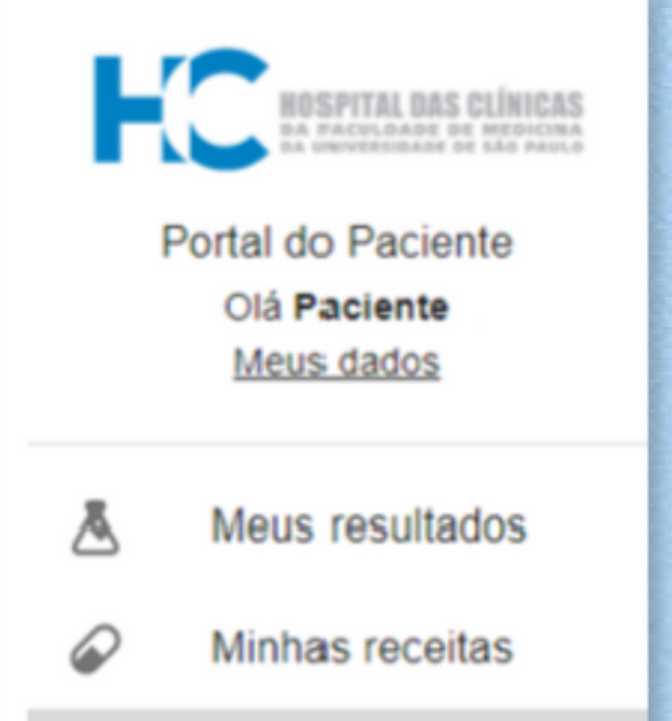

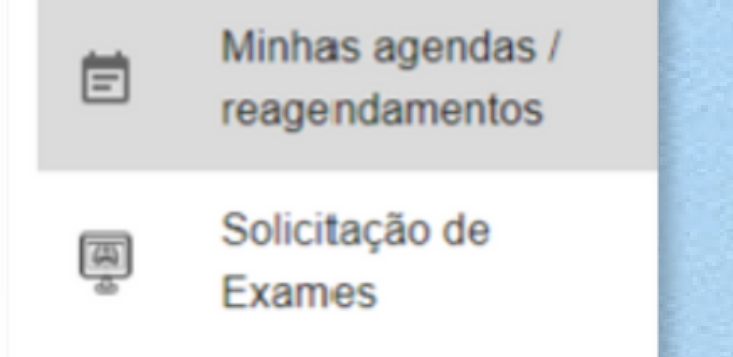

2 - AS CONSULTAS QUE PODEM SER REMARCADAS EXIBEM O BOTÃO REAGENDAR NA LISTAGEM:

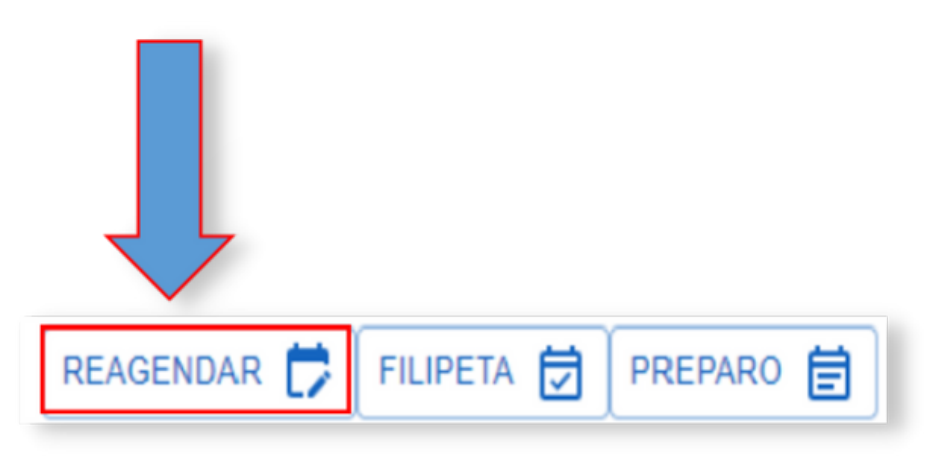

3 - AO CLICAR NO BOTÃO REAGENDAR SERÁ ABERTO UMA TELA PARA O PACIENTE INFORMAR O MOTIVO DA SOLICITAÇÃO DE REAGENDAMENTO:

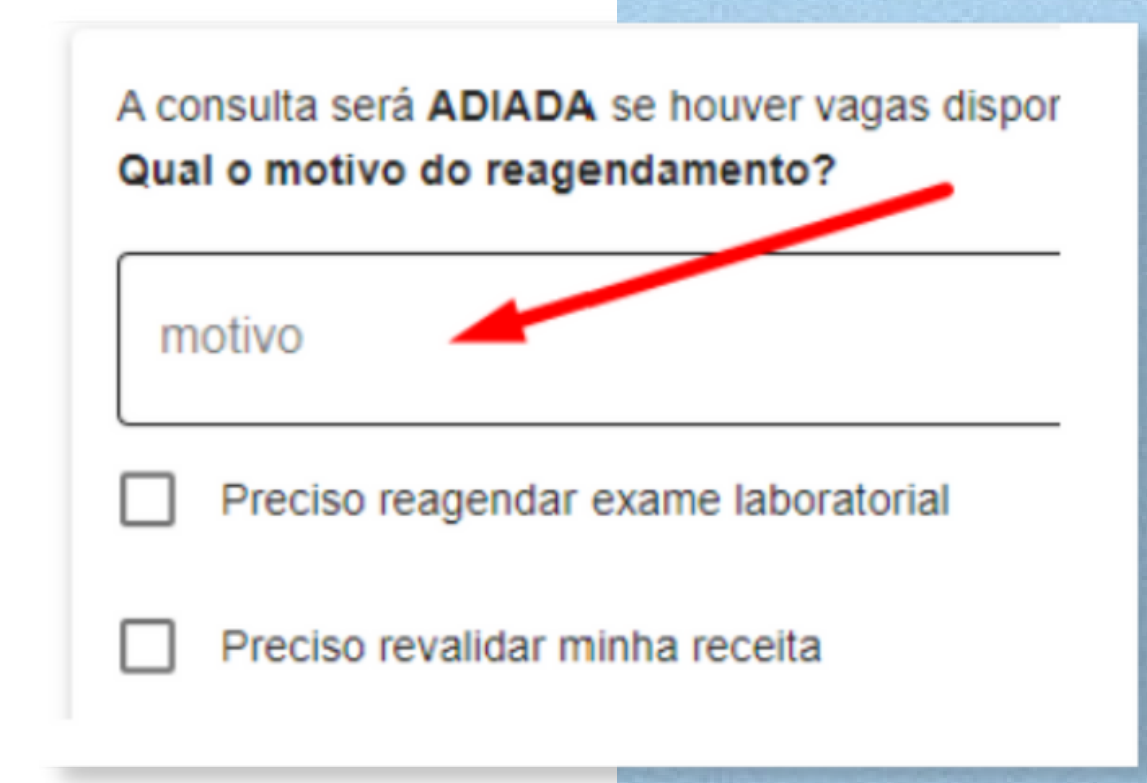

# 8 - REAGENDAR UM AGENDAMENTO FUTURO

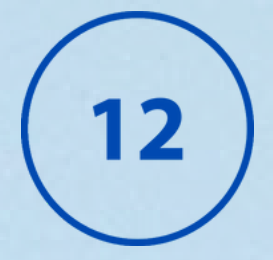

#### 4 - NO CAMPO MOTIVO ELE PODERÁ SELECIONAR AS OPÇÕES:

#### Trabalho

Exame Não Realizado

Internado(a)

Problema familiar

Resultado de Exame não estava disponível

Sem transporte p/ deslocamento

Viagem

Outros

5 - SE HOUVER A NECESSIDADE DE REMARC<mark>AR O EXAME LABORATORIAL, OU</mark> REVALIDAR A RECEITA, O PACIENTE PODERÁ MARCAR A CAIXA DE SELEÇÃO. CLIQUE EM "ENVIAR".

> A consulta será ADIADA se houver vagas disponíveis até 6 meses da dat Qual o motivo do reagendamento?

Trabalho

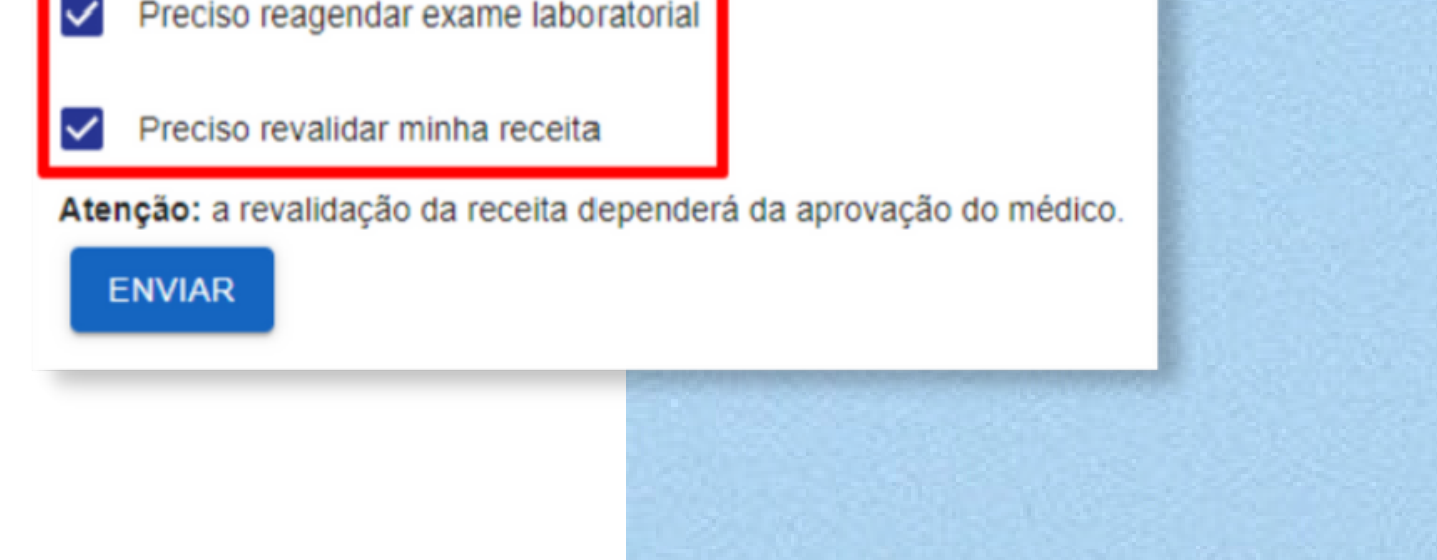

#### ATENÇÃO:

O reagendamento somente será realizado se houver data disponível para os próximos 6 meses.

#### A renovação da receita somente será possível se o médico do paciente autorizar.

O paciente receberá um **SMS no telefone cadastrado** no Portal do Paciente com a confirmação ou recusa de reagendamento.

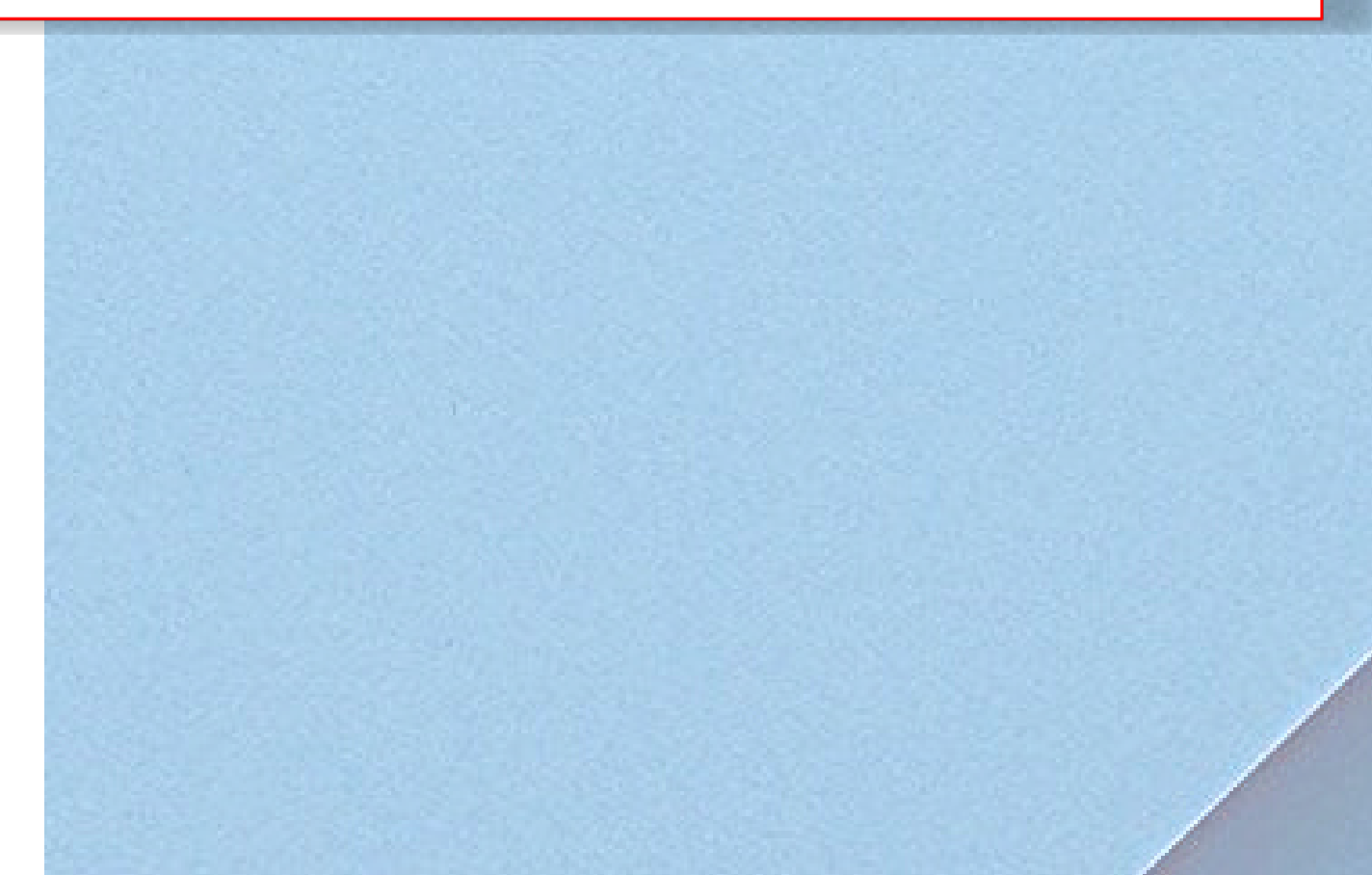

# 9. REMARCAÇÃO DE CONSULTA POR MOTIVO DE FALTA

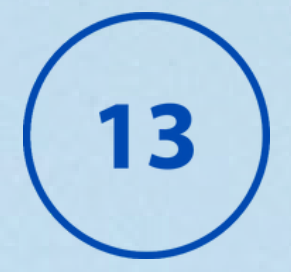

1 - CLIQUE EM MINHAS AGENDAS / REAGENDAMENTOS

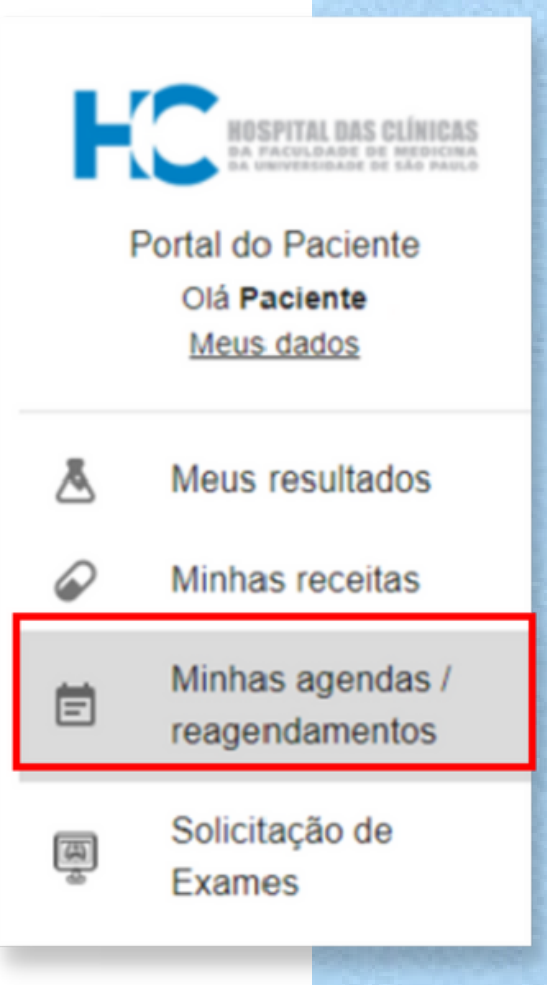

#### 2 - AJUSTE O PERÍODO DE BUSCAS PARA SEIS MESES ANTERIORES OU OUTRO PERÍODO

| Ν | L'Iltimos 6 masas | 6 meses Selecione o período: |              |   |                |  |                |      |  |
|---|-------------------|------------------------------|--------------|---|----------------|--|----------------|------|--|
| _ | olumos o meses    |                              | período      |   | _ data inicial |  | data final ——— |      |  |
|   | Próximos 3 meses  |                              | Outro períod | 0 | 01/11/2020     |  | 01/04/2021     |      |  |
|   | Próximos 6 meses  |                              | PESQUISAR    |   |                |  |                |      |  |
|   | Próximos 12 meses |                              |              |   |                |  |                | 54.9 |  |
| R | Outro período     |                              |              |   |                |  |                |      |  |

#### 3 - SOMENTE AS CONSULTAS QUE PODEM SER REMARCADAS EXIBEM O BOTÃO "REAGENDAR" E A DESCRIÇÃO FALTA EM VERMELHO ABAIXO DA DATA DE AGENDAMENTO.

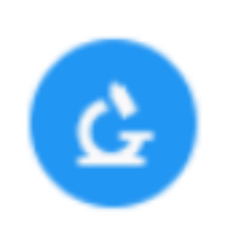

Agendamento 81873585 22/09/2020

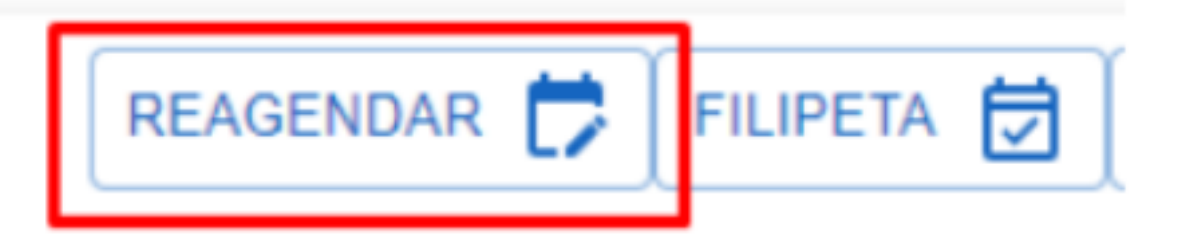

Tipo: EXAME / PROCEDIMENTO Data/Hora: 22/09/2020 07:30

FALTA

Instituto: ICHC Especialidade: CDG80 - ENDOSCOPIA DIGESTIVA ALTA

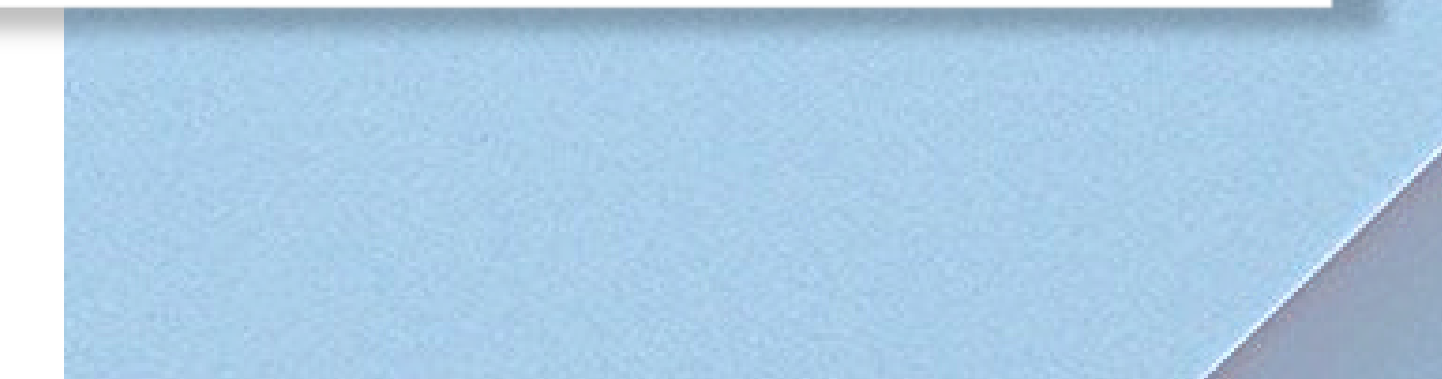

# 9. REMARCAÇÃO DE CONSULTA POR MOTIVO DE FALTA

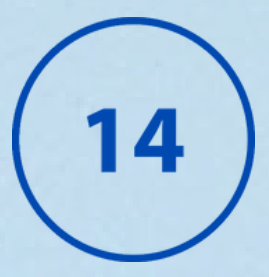

### **ATENÇÃO** Somente possível reagendar faltas que ocorreram **nos últimos 6 meses**

#### 4 - AO CLICAR NO BOTÃO REAGENDAR SERÁ ABERTO UMA JANELA PARA O PACIENTE INFORMAR O MOTIVO DA FALTA.

#### Qual foi o motivo da falta?

A data para agendamento dependerá da disponibilidade de vagas. Não é possível revalidar receita em caso de falta.

Trabalho

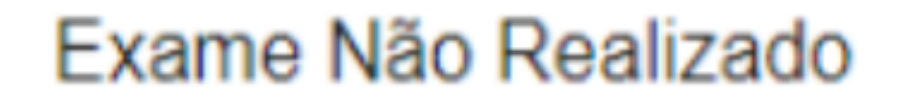

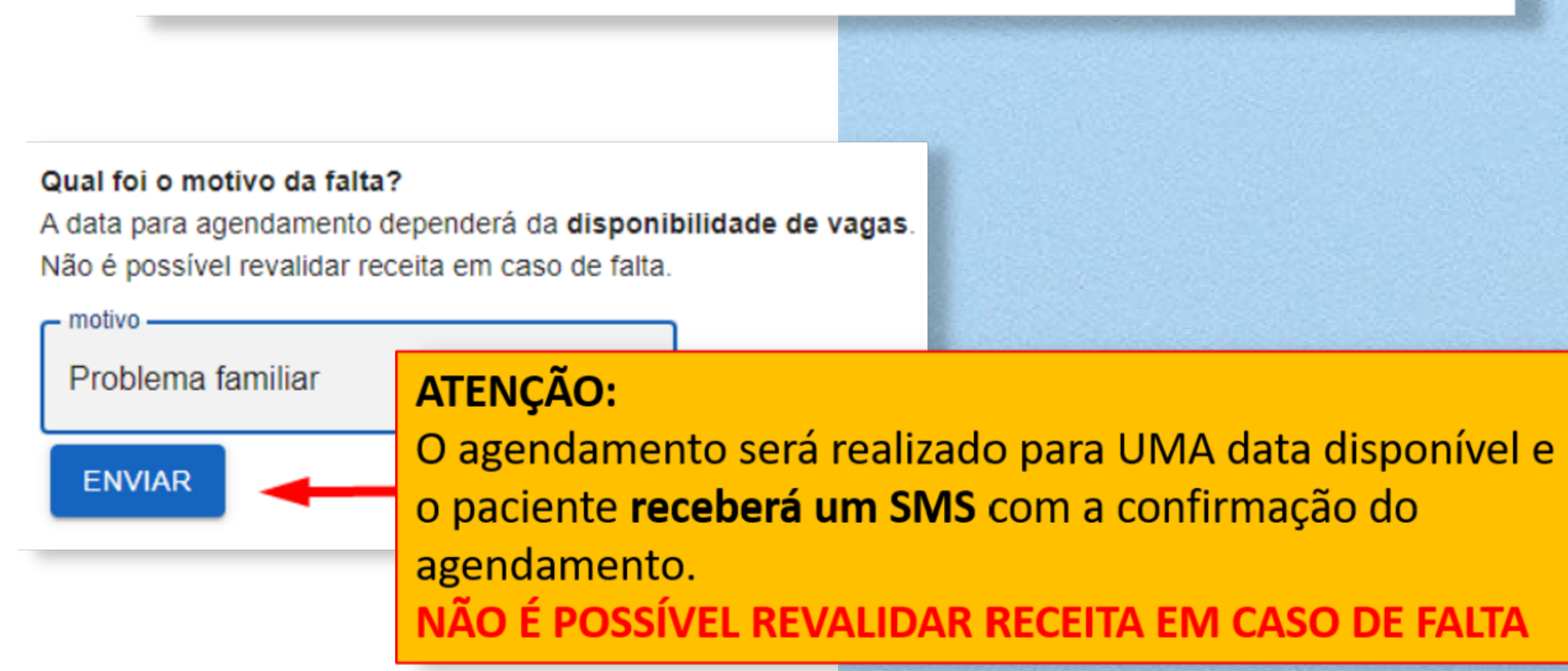

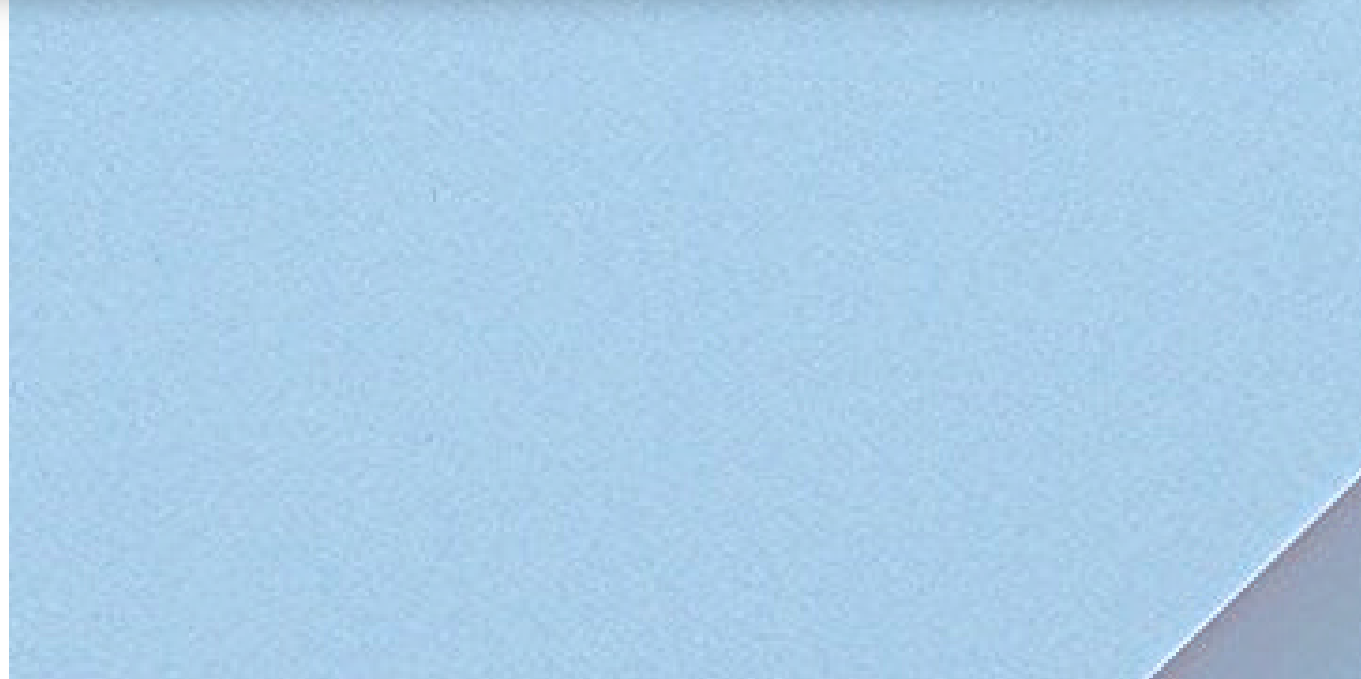

## 10. PESQUISA DE SATISFAÇÃO

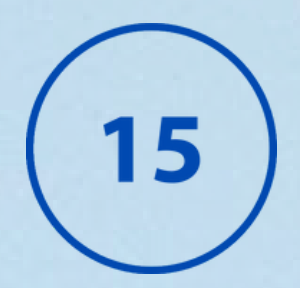

1 - NO PORTAL DO PACIENTE É POS<mark>SÍVEL PREENCHER E ENVIAR A PESQUISA DE SATISFAÇÃO NOS ATENDIMENTOS: AMBULATORIAL, INTERNAÇÃO E PRONTO SOCORRO. CLIQUE NO MENU SATISFAÇÃO E ESCOLHA UMA DAS OPÇÕES APRESENTADAS:</mark>

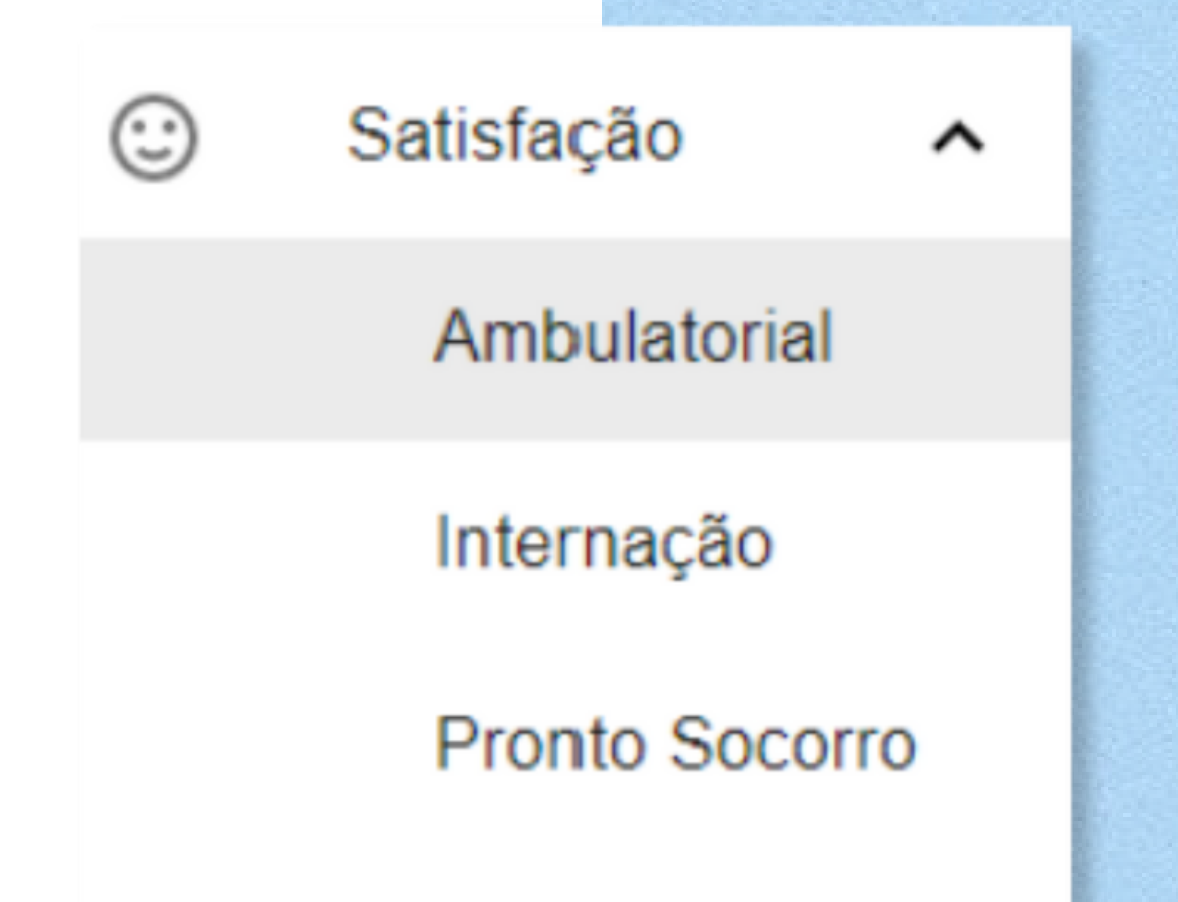

2 - O FORMULÁRIO CORRESPONDENTE A OPÇÃO SELECIONADA SERÁ CARREGADO:

| NOME                   |   |
|------------------------|---|
| PACIENTE TESTE MV OBTO |   |
| VOCÊ É                 | * |
| PROVEDOR               | • |
| INSTITUTO              | • |
| ESPECIALIDADE MÉDICA   | • |
| DATA DO PREENCHIMENTO  |   |

3 - PARA ENVIAR AS RESPOSTAS DA PESQUISA CLIQUE NO BOTÃO REGISTRAR AO FINAL DA PÁGINA:

### REGISTRAR

# 11. COMO ACESSAR RESULTADOS DE EXAMES COM ETIQUETA

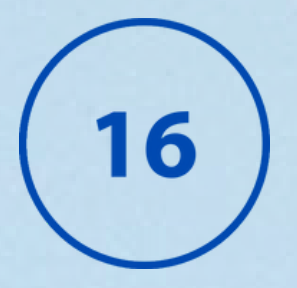

1 - QUANDO UMA ETIQUETA TIVER UMA SENHA INTERNET, TAMBÉM É POSSÍVEL ACESSAR O RESULTADO DE EXAMES LABORATORIAIS. CLIQUE NO BOTÃO **"ACESSAR RESULTADOS** COM ETIQUETA" NA PÁGINA DE INÍCIO DO PORTAL:

ACESSAR RESULTADOS COM ETIQUETA

2 - UMA JANELA SERÁ ABERTA COM A INSTRUÇÃO DE COMO LOCALIZAR OS DADOS DE ACESSO NA ETIQUETA. CLICAR EM "ACESSAR" E O PORTAL REDIRECIONARÁ PARA UMA NOVA PÁGINA PARA INSERIR O NÚMERO DA REQUISIÇÃO E A SENHA.

Resultados com Etiqueta

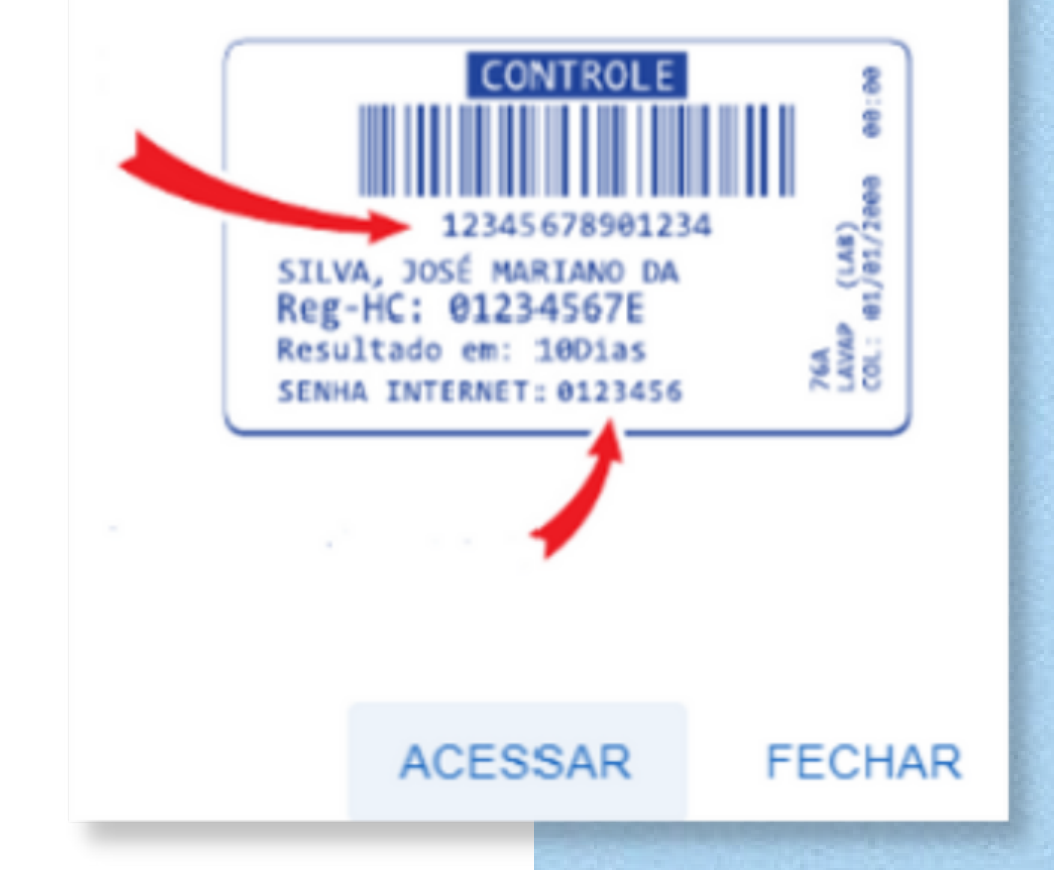

#### 3 - PREENCHA AS LETRAS SOLICITADAS NO FORMULÁRIO E CLIQUE EM "ACESSAR"

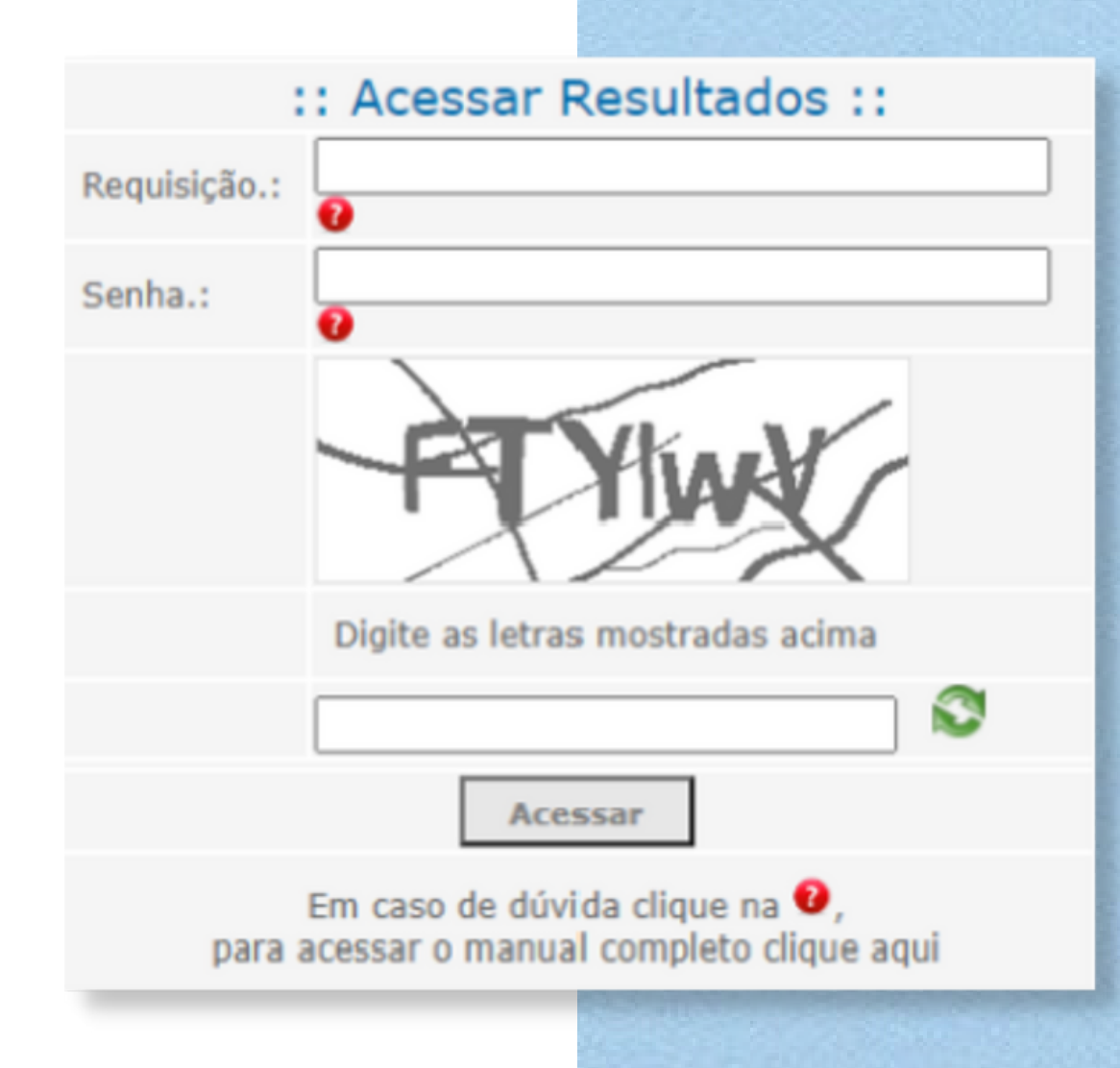

# 12. ACESSANDO O PORTAL DO PACIENTE PARA TELECONSULTA

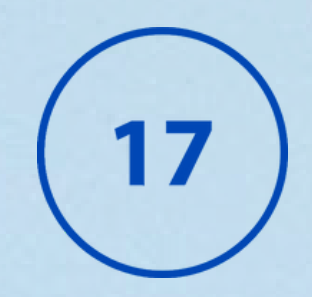

QUANDO O APLICATIVO INICIAR CLIQUE NO BOTÃO ACESSAR PORTAL E NA PRÓXIMA TELA INFORME SEU CPF E SENHA OU CLIQUE NO BOTÃO CADASTRAR SENHA CASO SEJA SEU PRIMEIRO ACESSO AO PORTAL DO PACIENTE HC.

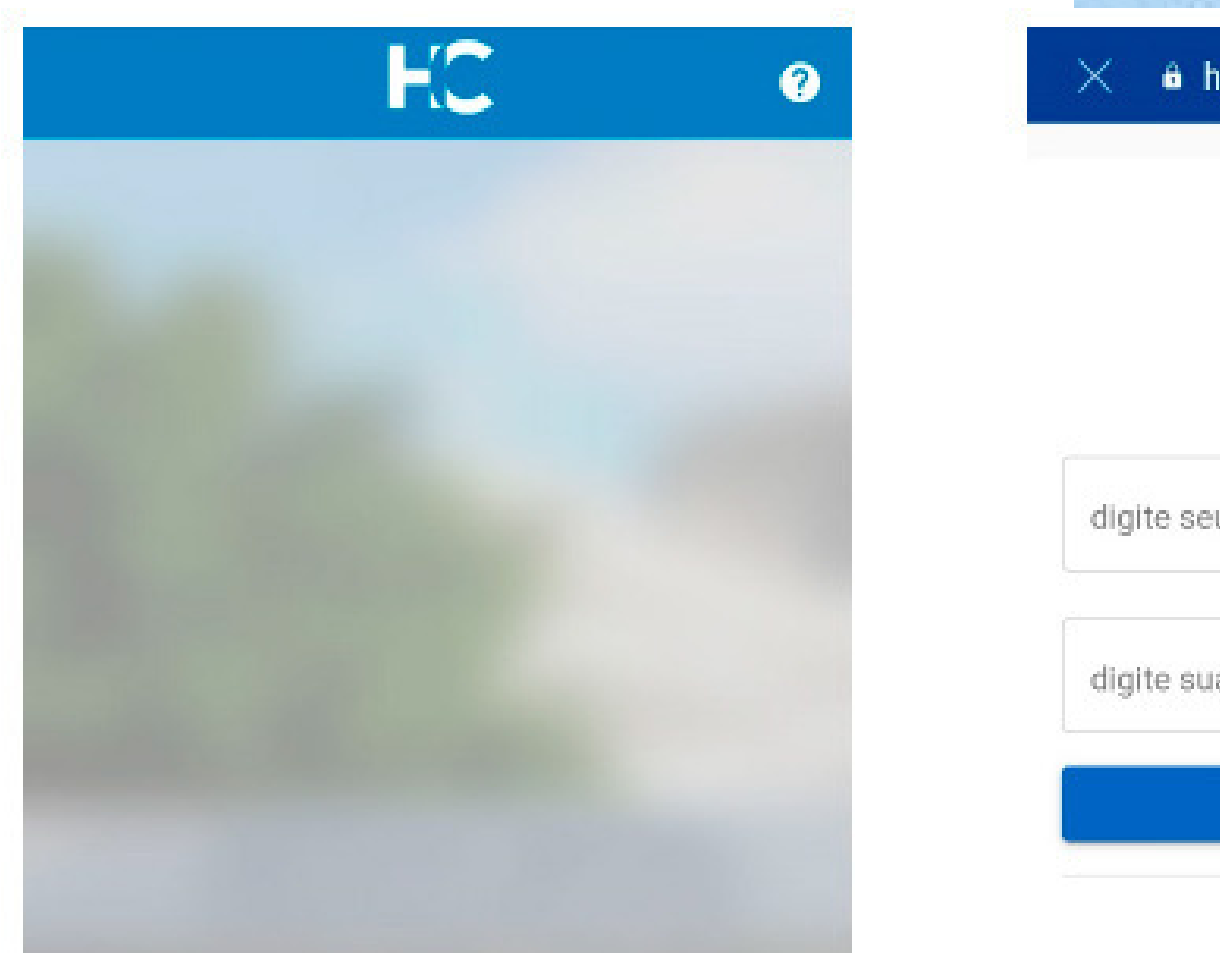

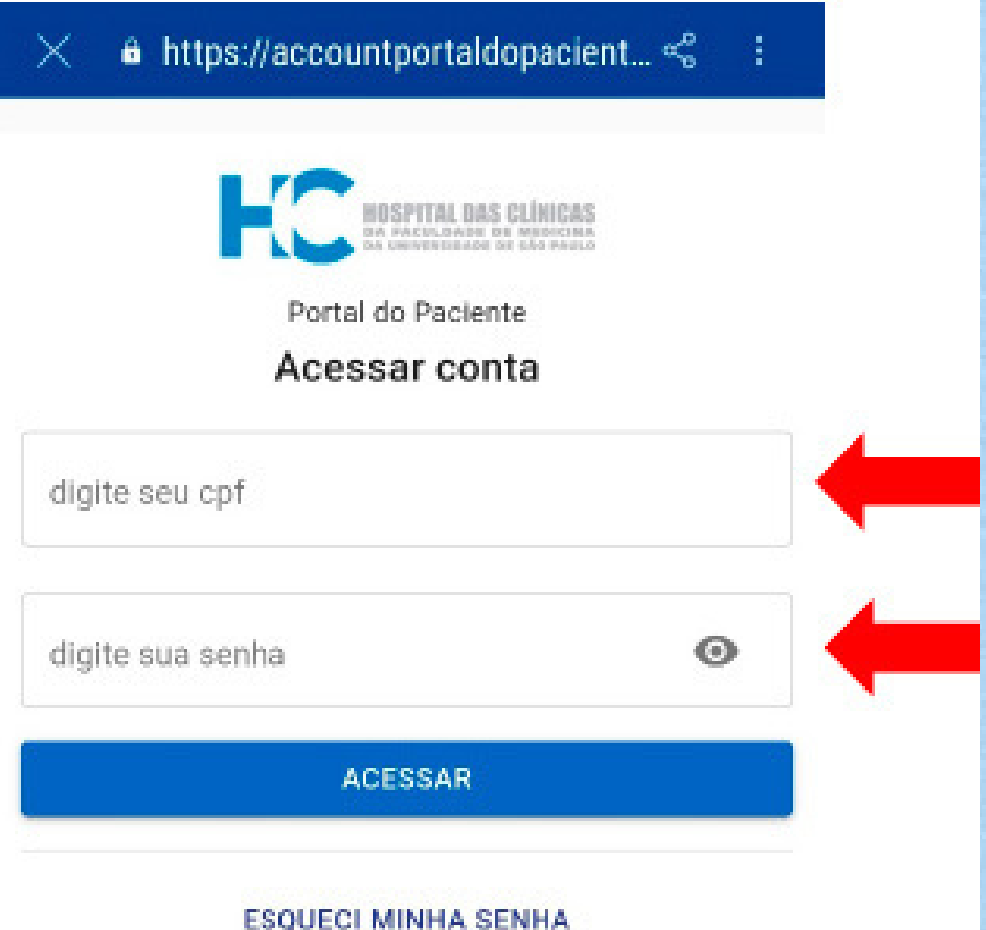

| and the second second second second second second second second second second second second second second second |                                 |
|----------------------------------------------------------------------------------------------------|---------------------------------|
|                                                                                                    | CADASTRAR SENHA                 |
|                                                                                                    | Google Play                     |
|                                                                                                    | AJUDA                           |
|                                                                                                    | ACESSAR RESULTADOS COM ETIQUETA |
| ACESSAR PORTAL                                                                                                   |                                 |
|                                                                                                    | Precision Annual                |

### APÓS DIGITAR SEU CPF E SENHA E CLICAR EM ACESSAR VOCÊ SERÁ REDIRECIONADO PARA A TELA PRINCIPAL DO APLICATIVO.

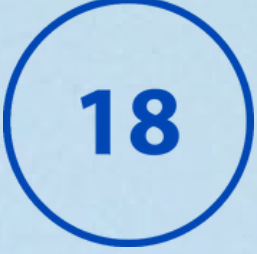

#### $\equiv$ Olá, Rodrigo

Utilize este QR Code para liberar acesso as dependências do complexo HC no dia de sua consulta e/ou exame.

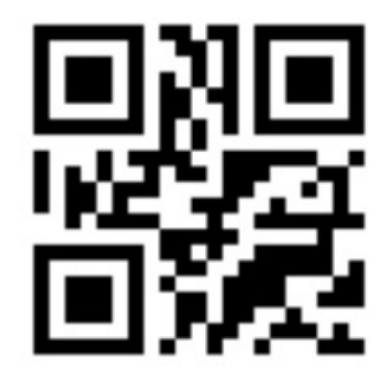

Últimos Acessos

Você não possui acessos recentes

CASO VOCÊ JÁ TENHA ACESSADO O APLICATIVO ANTES UM QR CODE SERÁ EXIBIDO NA PRÓXIMA TELA PARA QUE VOCÊ USE PARA PASSAR NA CATRACA DO PRÉDIO NO DIA DA SUA CONSULTA.

#### CLIQUE NO ÍCONE INDICADO A SEGUIR PARA ABRIR O MENU:

≡ Olá, Rodrigo

Utilize este OR Code para liberar acesso as dependêncies do complexo HC no dia de sua conselta e/ou exame.

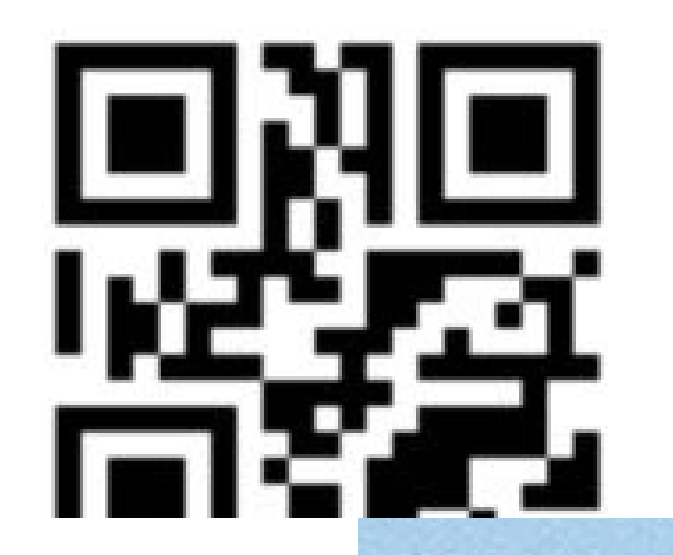

### 13. ABRINDO UMA TELECONSULTA

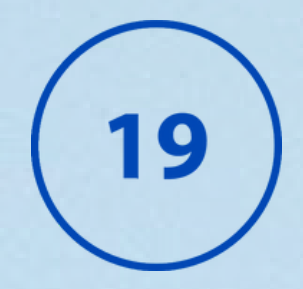

### AO ABRIR O MENU TODAS AS OPÇÕES DO APLICATIVO SERÃO LISTADAS. PARA ENTRAR NA TELECONSULTA, NO MENU, CLIQUE NA OPÇÃO TELECONSULTA CONFORME IMAGEM AO LADO.

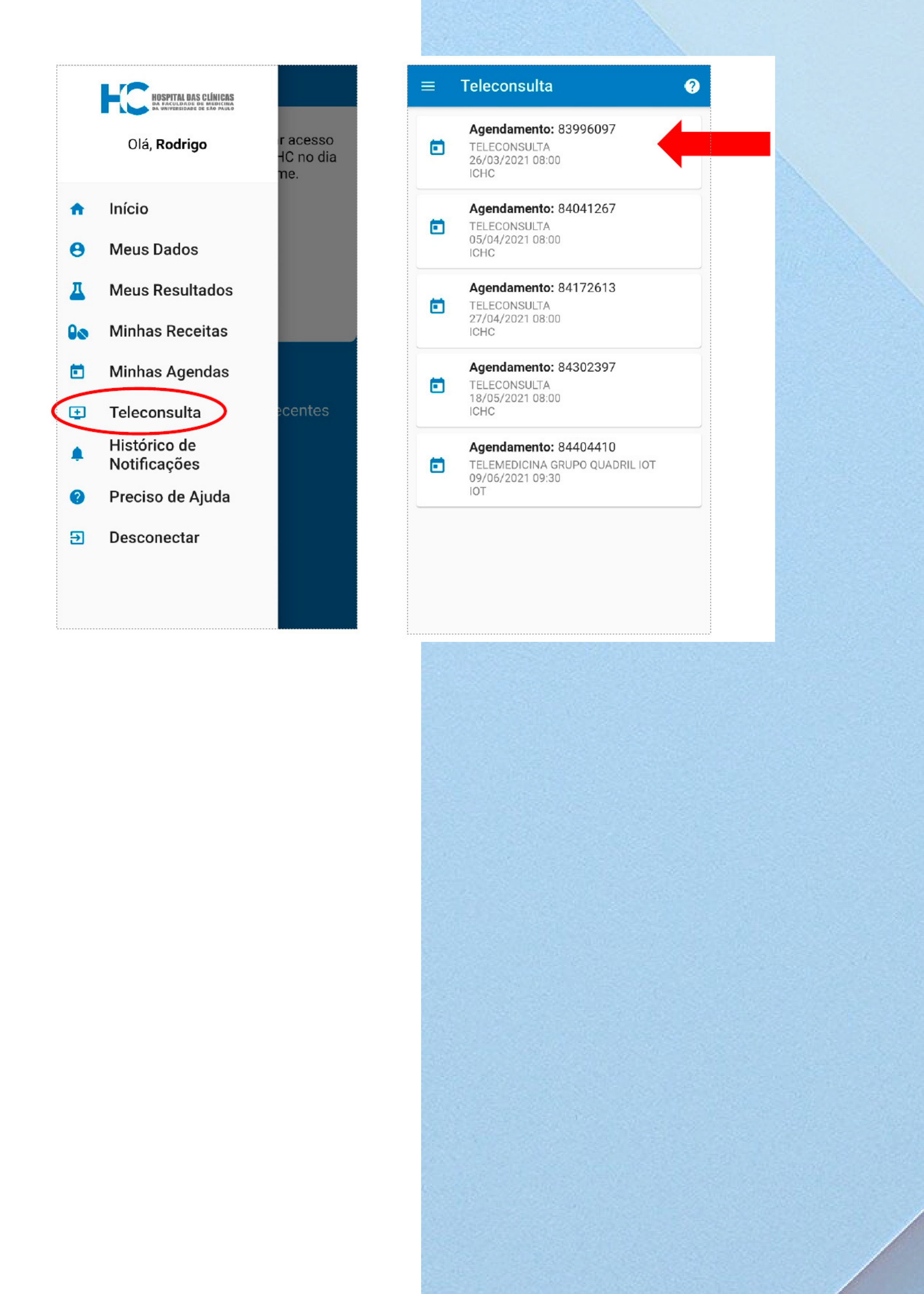

### 14. TERMO DE CONSENTIMENTO

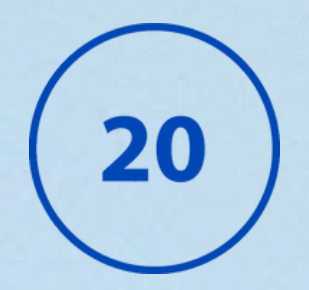

SE ESTA É SUA PRIMEIRA VEZ A PAR<mark>TICIPAR DE UMA TELECONSULTA</mark> SERÁ NECESSÁRIO ACEITAR O TERMO DE CONSENTIMENTO QUE APARECERÁ NA TELA, LOGO APÓS CLICAR EM UMA AGENDA.

#### Termo de Consentimento

#### TERMO DE CONCORDÂNCIA / AUTORIZAÇÃO

para Serviços de Teleconsulta, Teleorientação e

Telemonitoramento

| Eu,,                                            | portador    | do RG:      |            | ,             |
|-------------------------------------------------|-------------|-------------|------------|---------------|
| CPF: re                                         | esponsável  | pe          | elo(a)     | paciente      |
|                                                 | , RG:       |             |            |               |
| CPF: de                                         | claro que f | ui orientad | io(a) e es | clarecido (a) |
| sobre o termo. Por concordar com a realiz       | ação do at  | endimento   | a distân   | cia por meio  |
| digitais seguros, ratifico a minha ciência e co | oncordância | a para as s | seguintes  | disposições:  |

 - a Teleconsulta e o Telemonitoramento (acompanhamento de pacientes da instituição) são admitidos como prática médica ética em caráter temporário e extraordinário, enquanto durar a crise sanitária no Brasil em decorrência da Pandemia pelo CoVid19 (Lei nº 13.989/2020), e seguindo portaria do Ministério da Saúde (portaria 467 de 20/03/2020) e Oficio do Conselho Federal de Medicina (1.756 de 19/03/2020); LEIA O TERMO E MAIS ABAIXO CLIQUE NA CAIXA DE SELEÇÃO "EU ESTOU CIENTE DOS TERMOS ACIMA" E CLIQUE NO BOTÃO ACEITO.

CASO O PACIENTE CLIQUE NO BOTÃO NÃO ACEITO A TELECONSULTA NÃO SERÁ ABERTA. É POSSÍVEL VISUALIZAR O TERMO E ACEITA-LO AO CLICAR NOVAMENTE NA AGENDA DE

 a Teleconsulta é realizada por meio da plataforma digital segura definida pelo HCFMUSP, a qual segue as normas éticas e exigências preconizadas pelo Conselho Federal de Medicina e a Lei de Geral de Proteção da Dados (LGPD) para assegurar a proteção e o sigilo das informações contra vazamento de dados;

 o Telemonitoramento se caracteriza pelo monitoramento ou vigilância à distância de parâmetros de saúde e/ou doença sob orientação e supervisão médica, por meio de coleta, transmissão, processamento e manejo de dados clínicos como aquisição direta de imagens, sinais e dados de equipamentos e/cu dispositivos agregados ou implantáveis;

 Estou ciente da minha responsabilidade com a veracidade dos dados e informações passadas para o médico, pelo serem fundamentais para a boa qualidade do atendimento à distância e que o teleatendimento médico poderá necessitar de complementação de exames físicos feitos presencialmente.

 - A critério médico, poderão ser necessários as realizações de exames complementares para auxiliar no diagnóstico, ou eventuais encaminhamentos para avaliação de Unidades de Pronto Atendimento para garantir a segurança dos cuidados.

Proposta Chao L Wen + InoveHC/ 18-05-2021

#### Eu estou ciente dos termos acima.

Não Aceito Aceito

#### TELECONSULTA.

#### APÓS ACEITAR O TERMO UMA MENSAGEM SERÁ EXIBIDA CONFIRMANDO A AÇÃO:

#### Resposta Registrada

Sua resposta foi registrada.

OK

### **15. ENTRANDO NA TELECONSULTA**

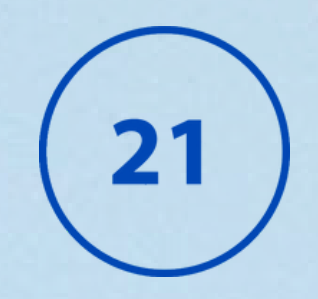

AO CLICAR EM ENTRAR NA TELECON<mark>SULTA O PACIENTE É</mark> REDIRECIONADO PARA A SALA DE ESPERA. QUANDO O MÉDICO ENTRAR NA TELECONSULTA UMA TELA SERÁ EXIBIDA AGUARDANDO O MÉDICO ENTRAR.

A AGENDA SERÁ ABERTA NA TELA. CLIQUE NO BOTÃO AZUL ENTRAR NA TELECONSULTA.

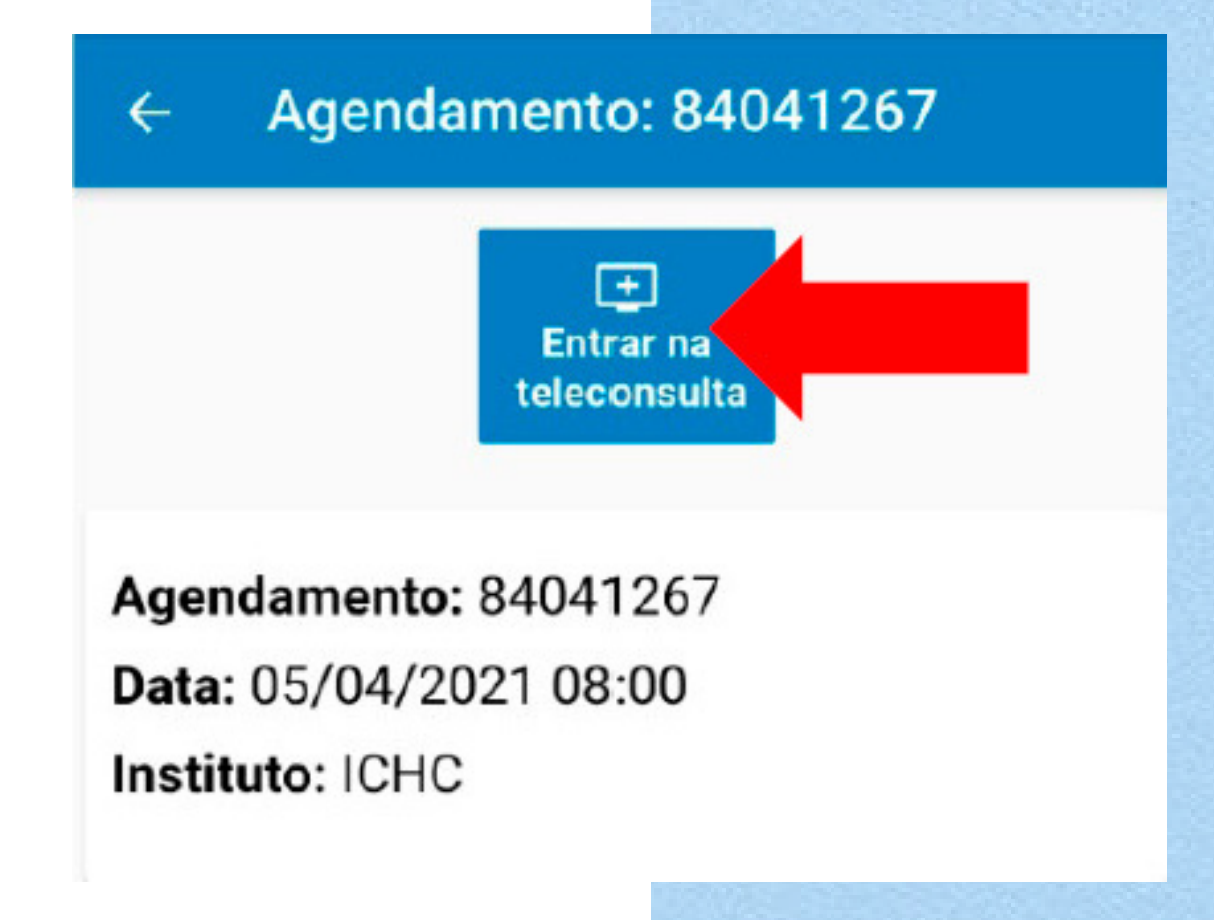

#### CASO VOCÊ TENHA MAIS DE UM NA<mark>VEGADOR</mark> INSTALADO, SELECIONE O GOOGLE CHROME:

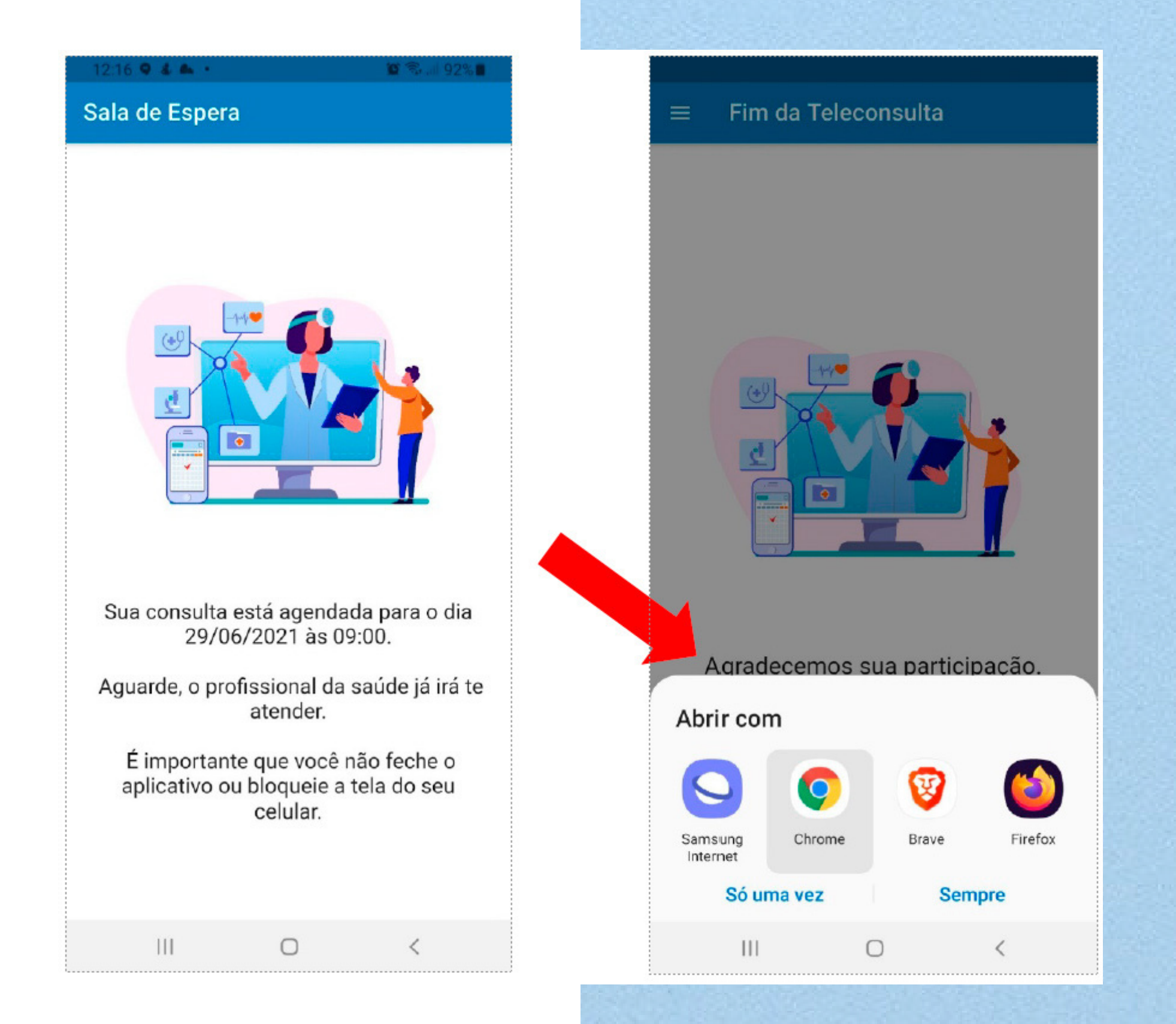

ATENÇÃO: QUANDO A MENSAGEM "AGUARDANDO MÉDICO ENTRAR" APARECER NA TELA, NÃO FECHE O APLICATIVO.

### 16. HABILITANDO O MICROFONE

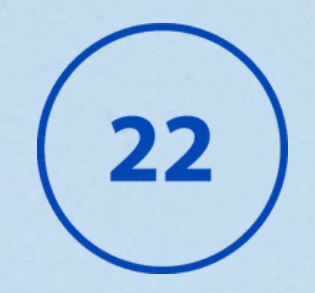

QUANDO A TELECONSULTA INICIAR, <mark>UMA JANELA SERÁ EXIBIDA</mark> PERGUNTANDO COMO O PACIENTE G<mark>OSTARIA DE SE JUNTAR AO ÁUDIO:</mark>

CLIQUE NA OPÇÃO MICROFONE.

NA SEQUÊNCIA UM TESTE DE ÁUDIO É EXIBIDO, FALE ALGUMAS PALAVRAS AO MICROFONE E CLIQUE EM SIM SE CONSEGUIR ESCUTAR O SOM.

|    |                                           | 12: | 18 🕹 🖬 🔞 •                         | 😰 🛇 🗟 .il 91% 🗎 |                                   |  |
|----|-------------------------------------------|-----|------------------------------------|-----------------|-----------------------------------|--|
| ×  | Teleconsulta                              | Ô   | teleconsulta.inc                   | or.usp.br/htm   | т <u>1</u> 3                      |  |
| Do | SWVER-04444                               |     |                                    |                 |                                   |  |
|    |                                           |     |                                    |                 |                                   |  |
|    |                                           |     |                                    |                 | Permitir qu<br>dispositivo:       |  |
|    |                                           |     |                                    |                 | Precisamos qui<br>dispositivos de |  |
|    |                                           |     |                                    |                 |                                   |  |
|    | $\times$                                  |     | teleconsulta.incor.us<br>microfone | sp.br quer usa  | r seu                             |  |
|    | Como você gostaria de se juntar ao áudio? |     |                                    | Bloquear        | Permitir                          |  |

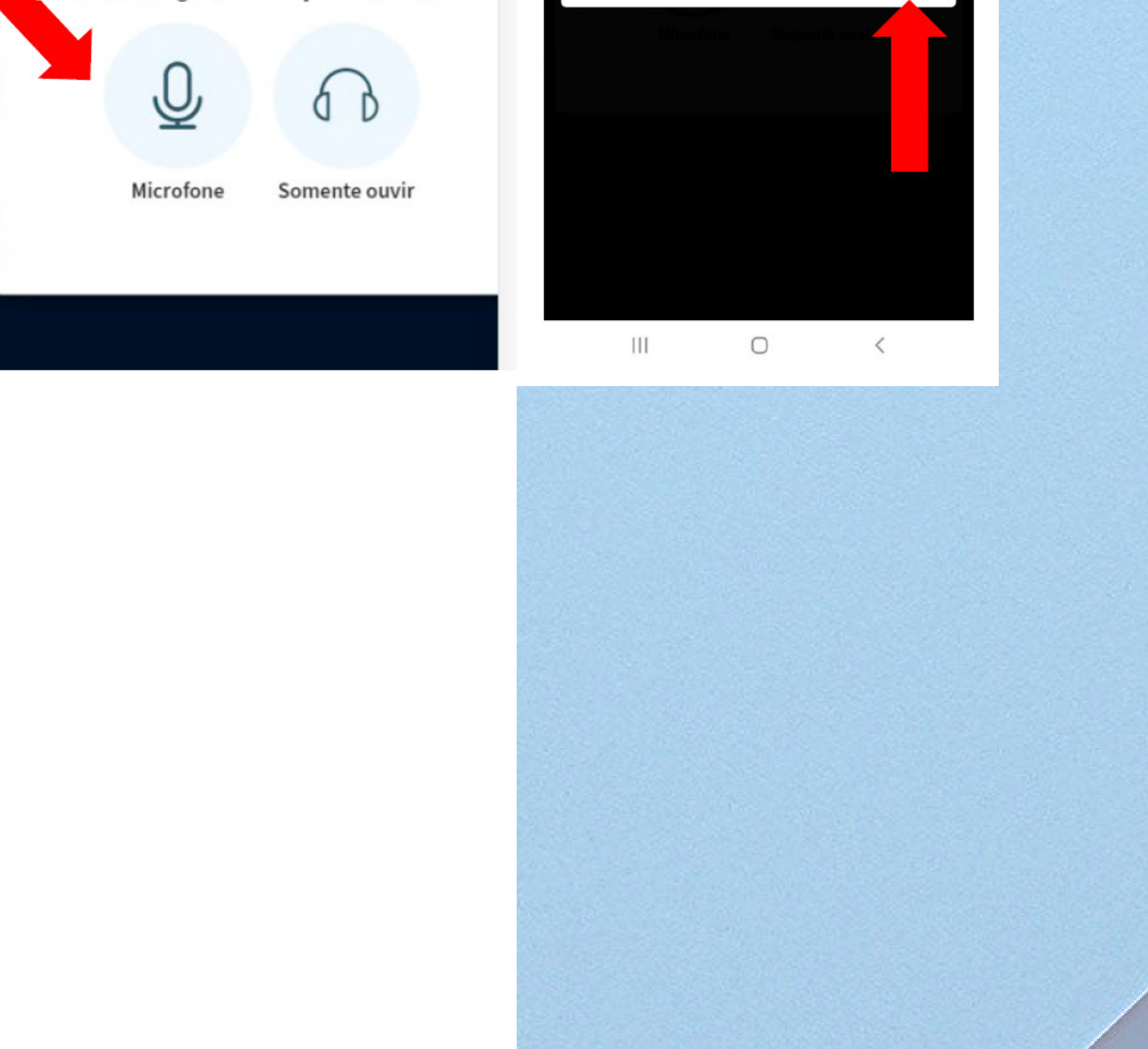

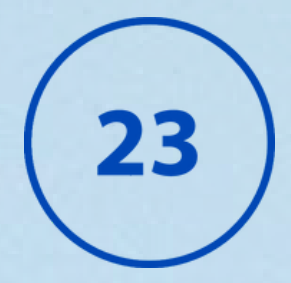

#### AGUARDE O TESTE DE ÁUDIO E CL<mark>IQUE EM SIM (BOTÃO VERDE)</mark> ...

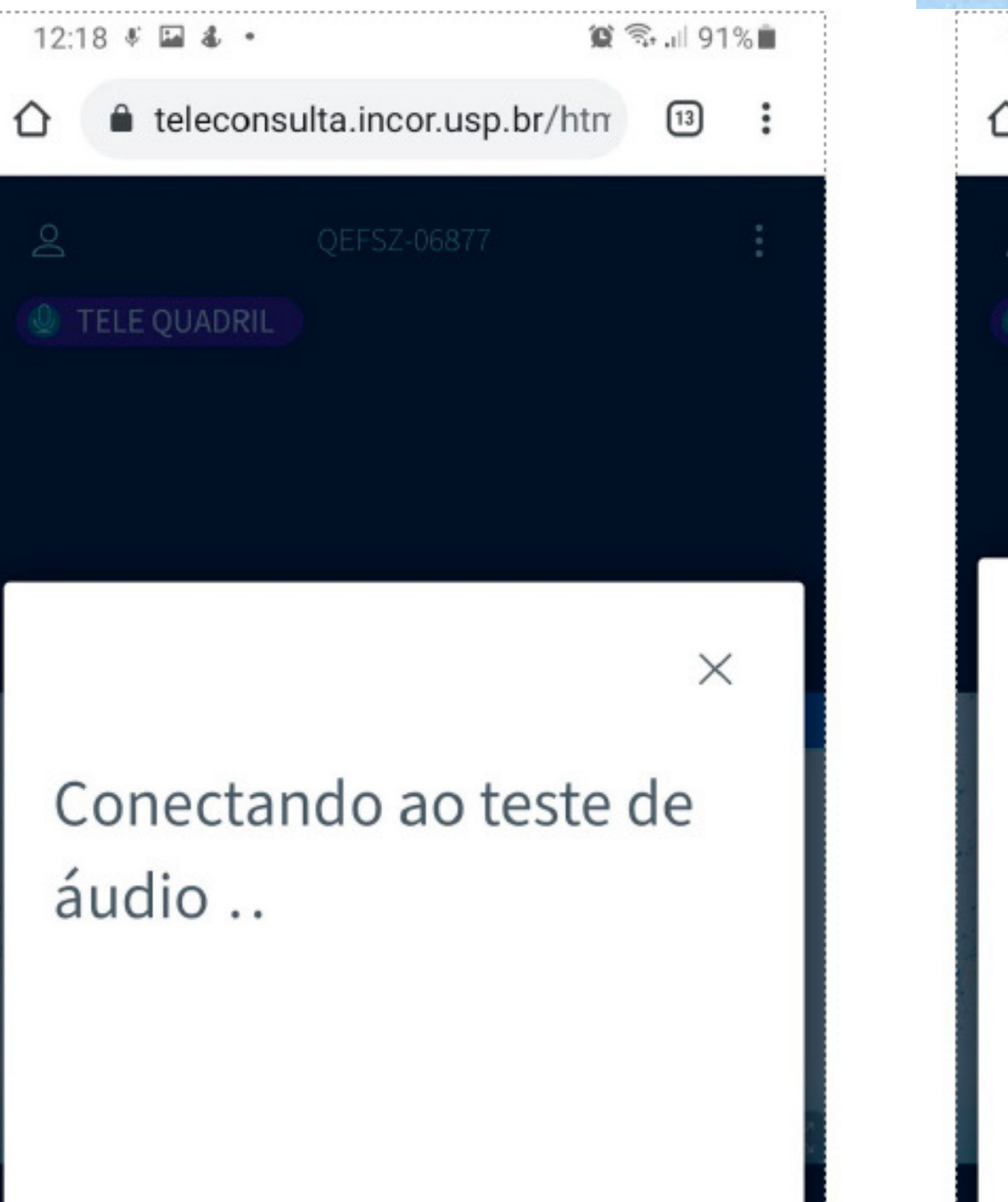

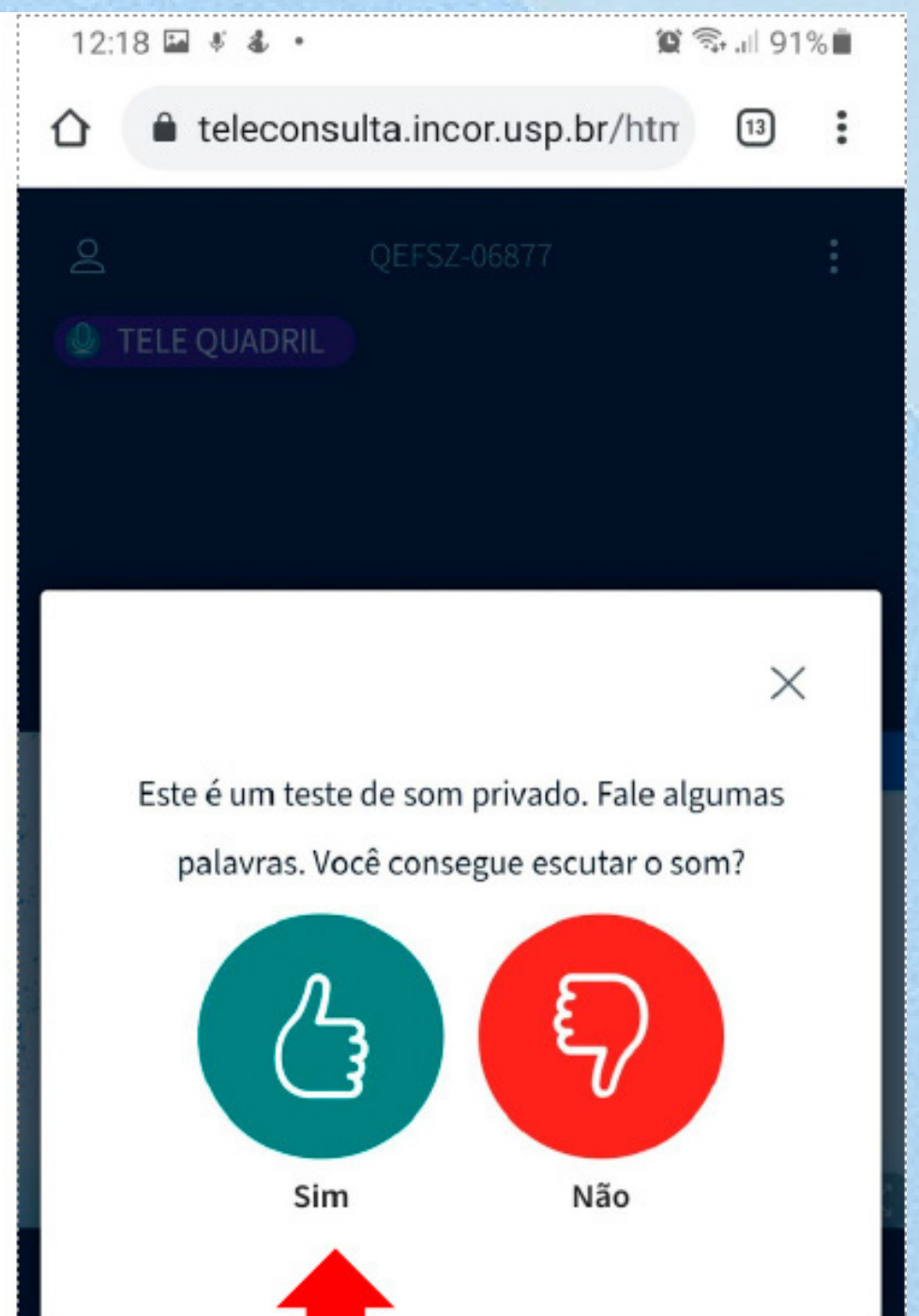

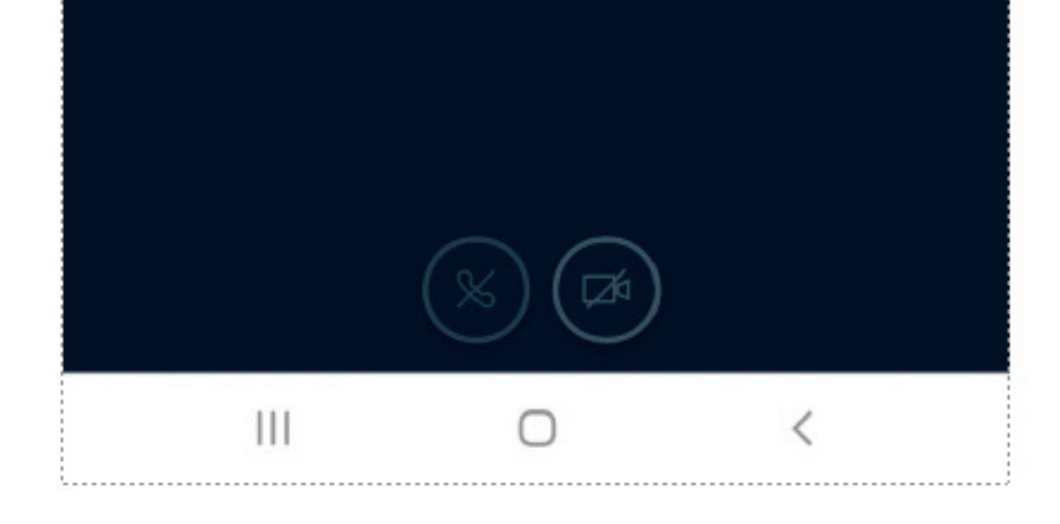

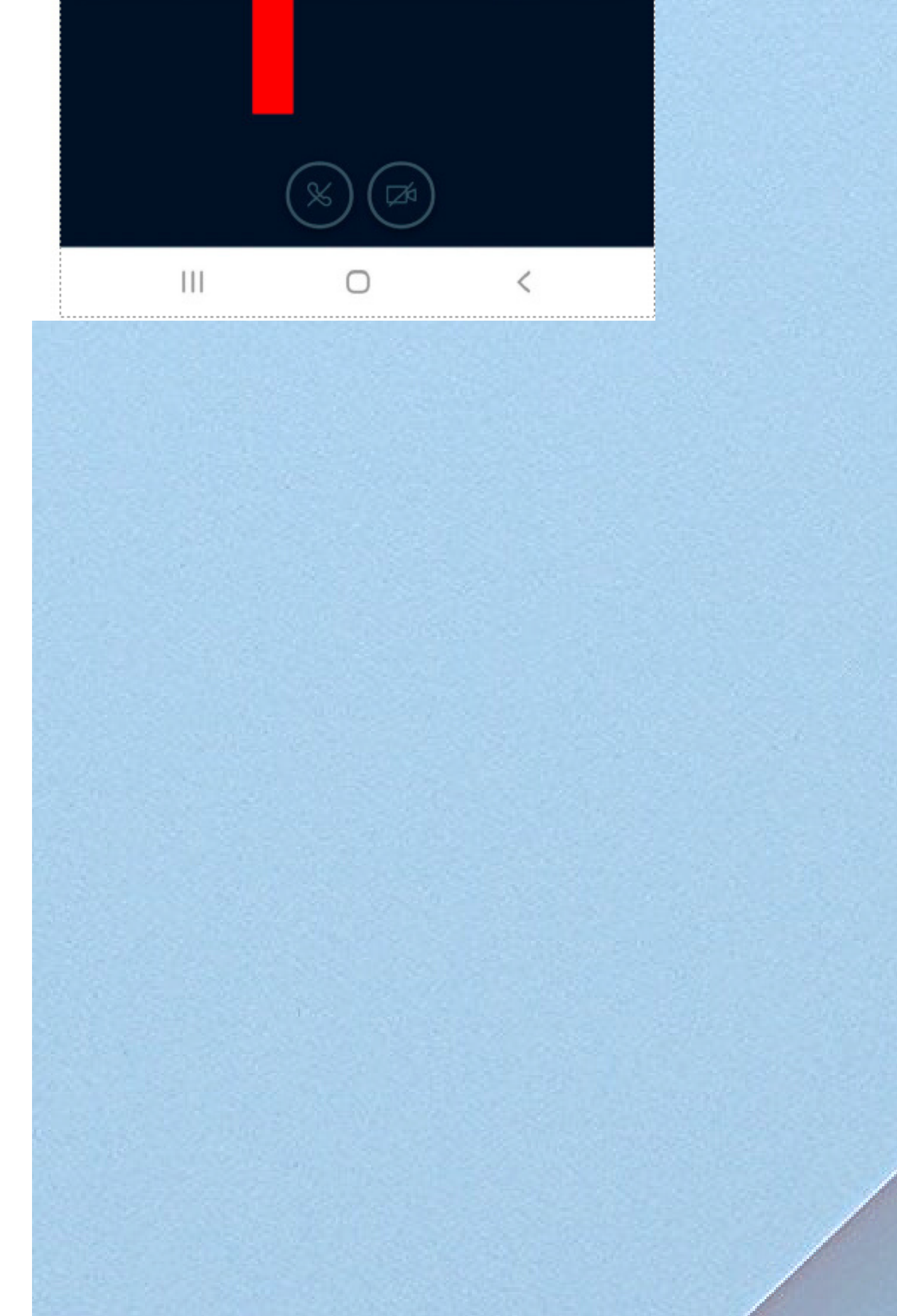

## **17. HABILITANDO A** CÂMERA

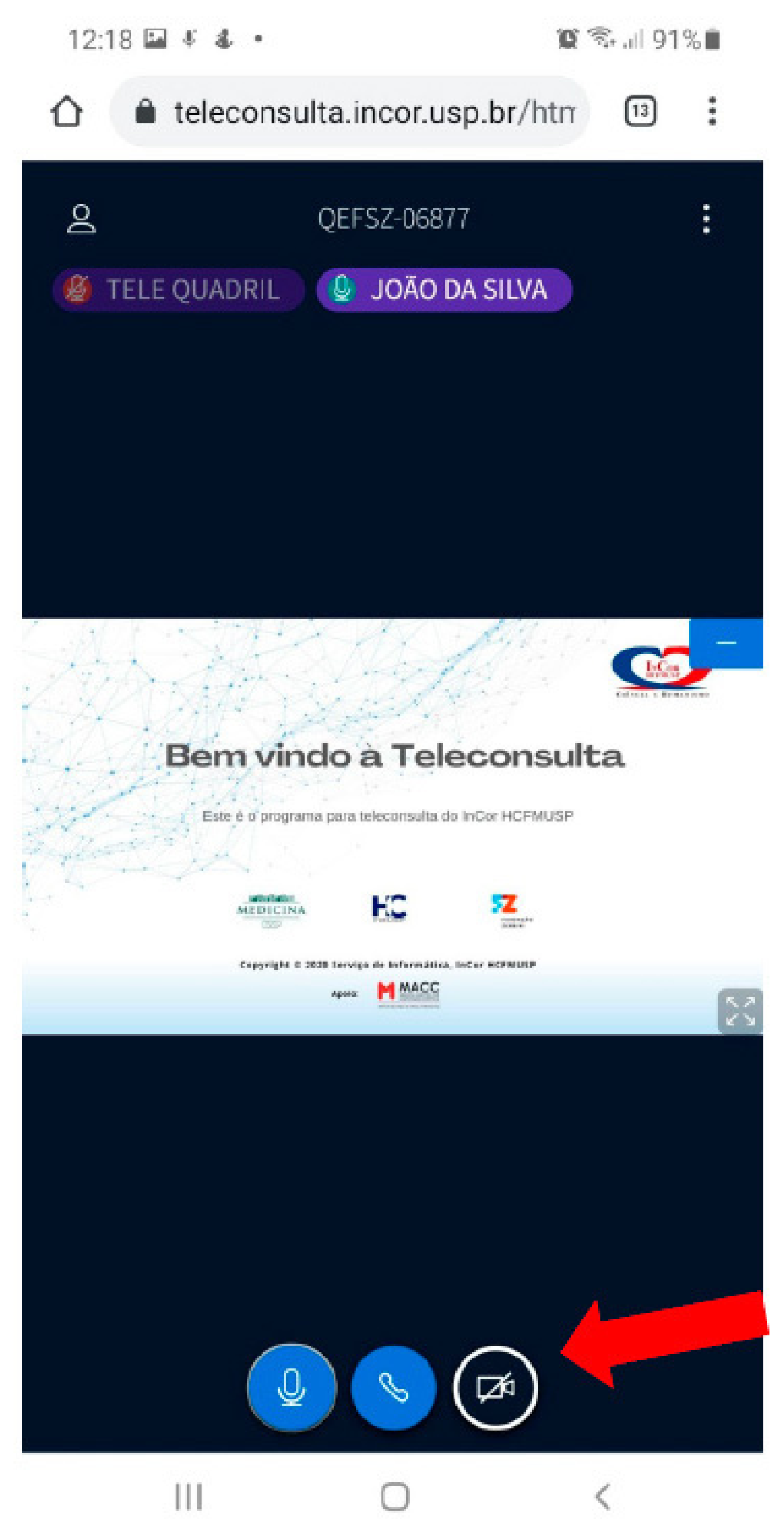

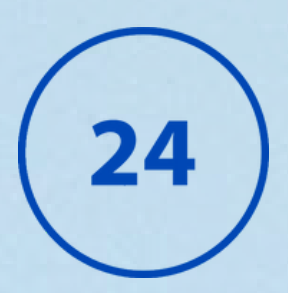

#### AO ENTRAR NA SALA DE TELECONSULTA VOCÊ PRECISA HABILITAR A CÂMERA.

### PARA HABILITAR A CÂMERA CLICANDO NO ÍCONE ABAIXO:

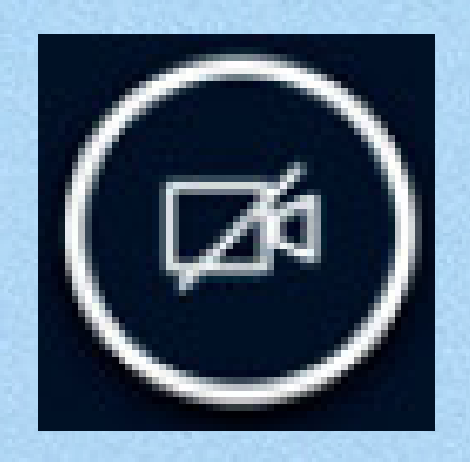

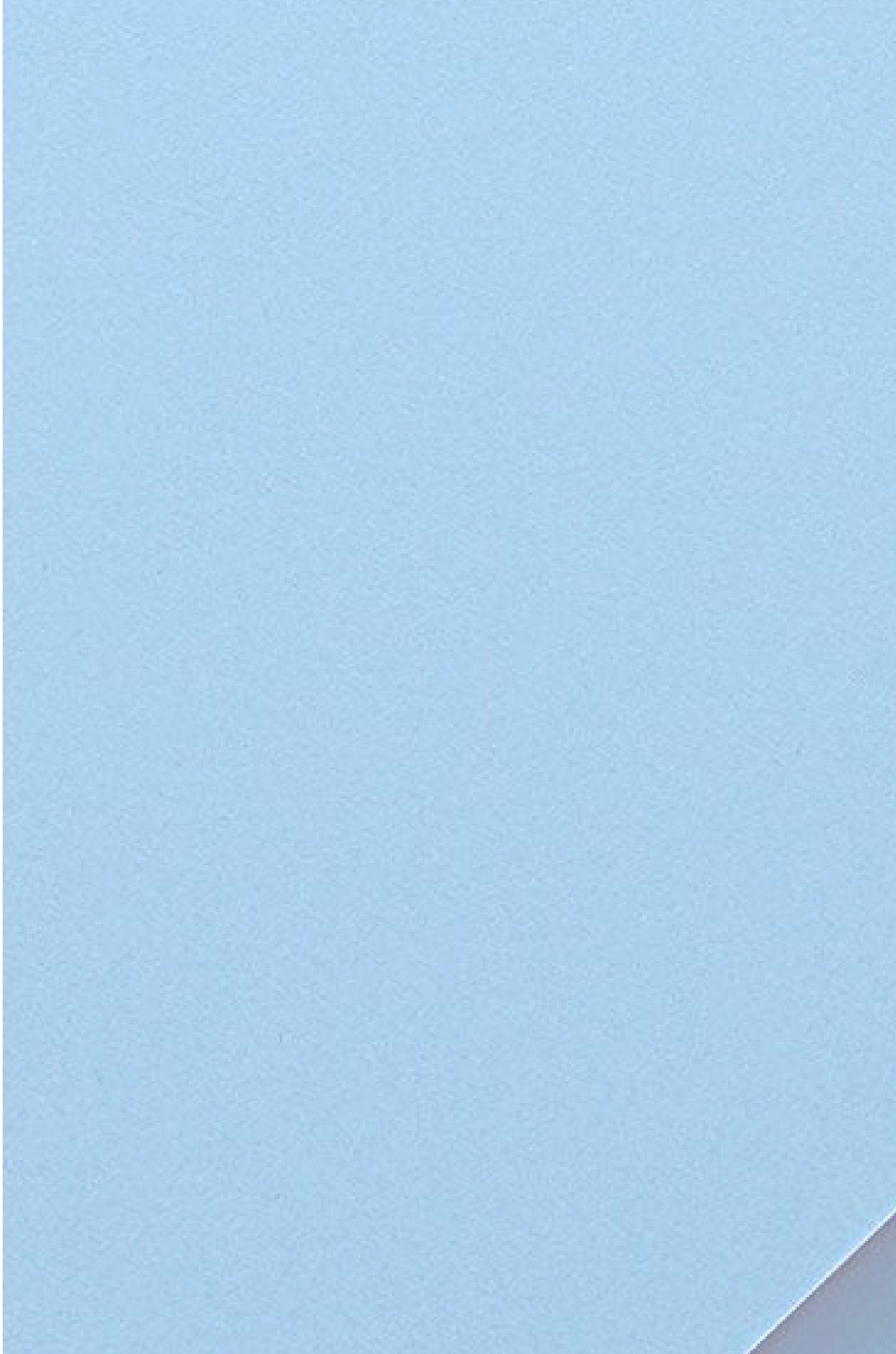

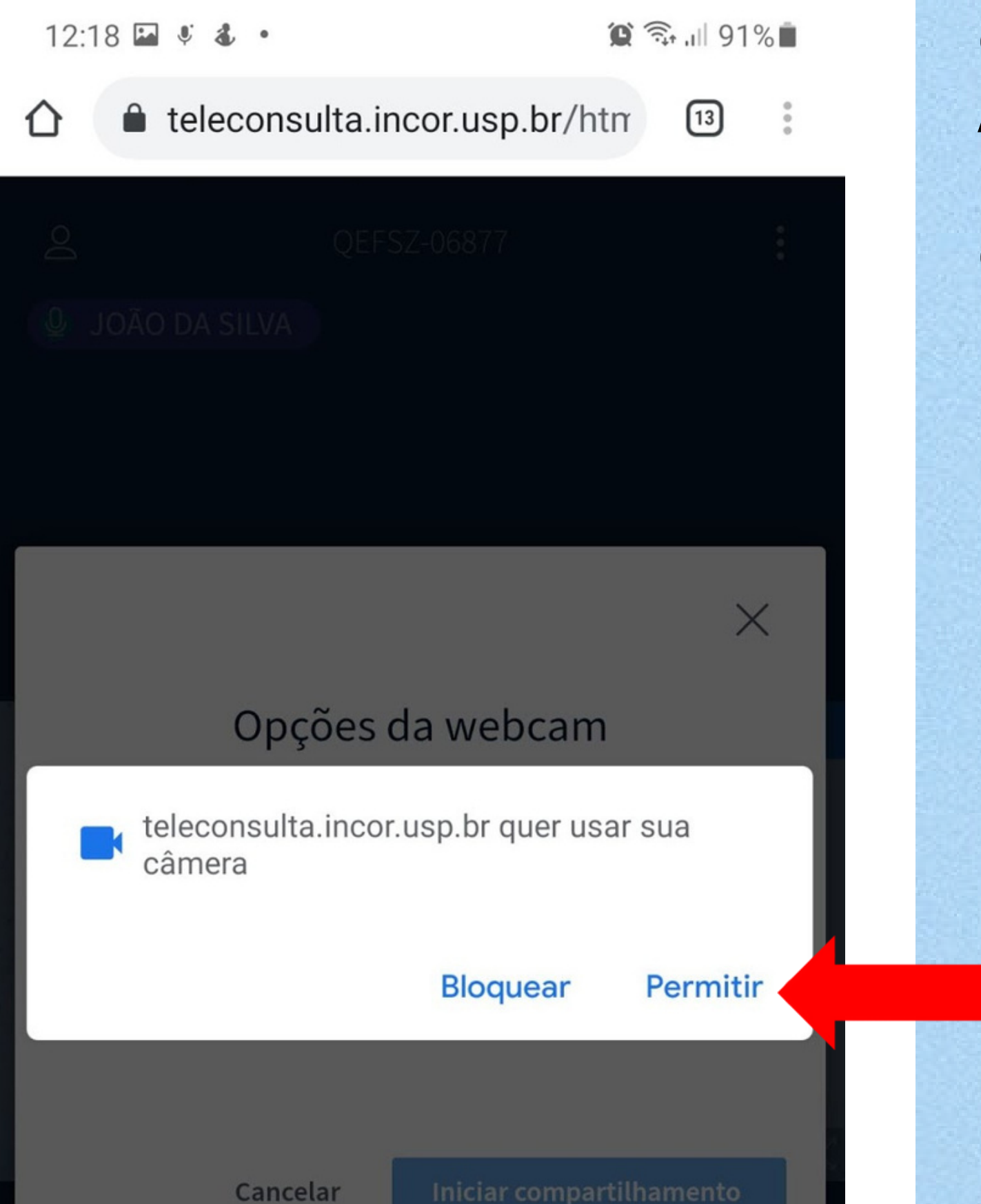

25

O NAVEGADOR IRÁ SOLICITAR ACESSO À CÂMERA. CLIQUE EM PERMITIR, PARA HABILITAR A CÂMERA DO SEU CELULAR.

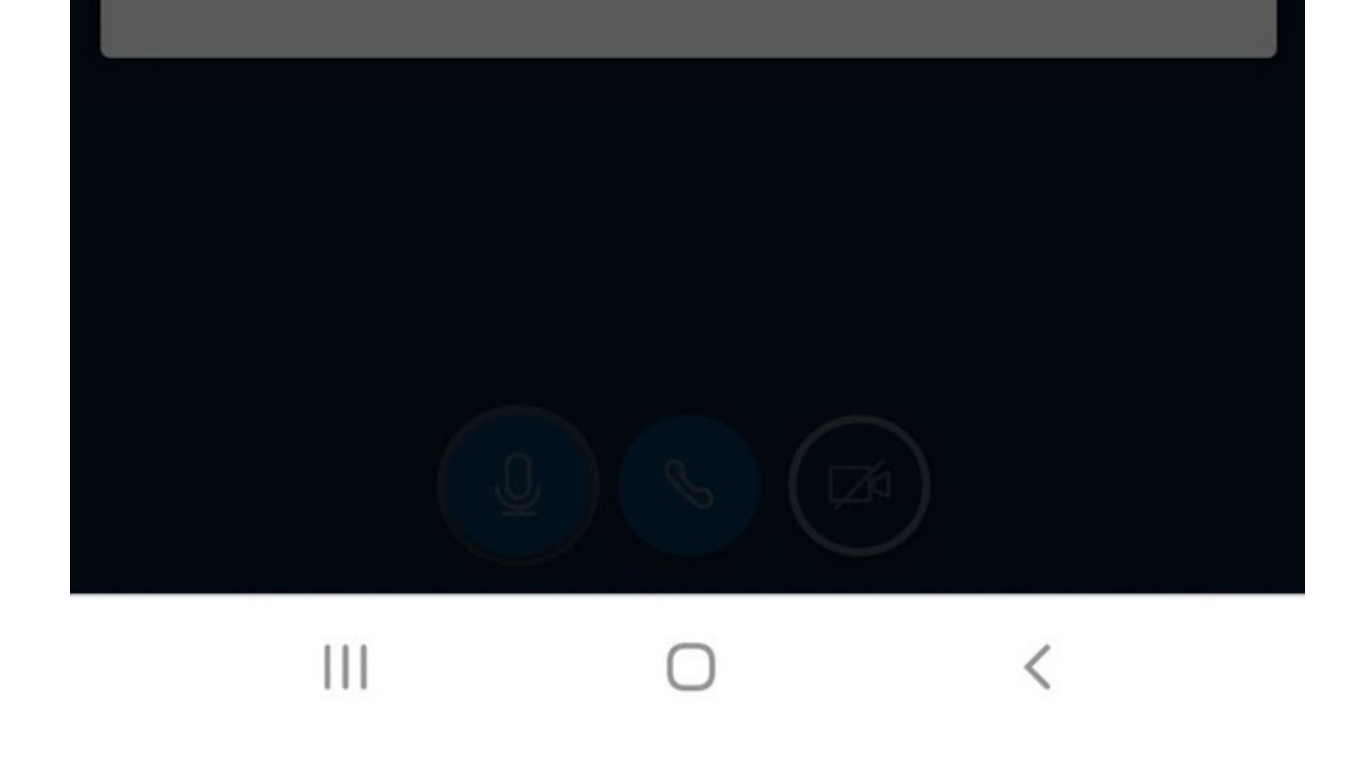

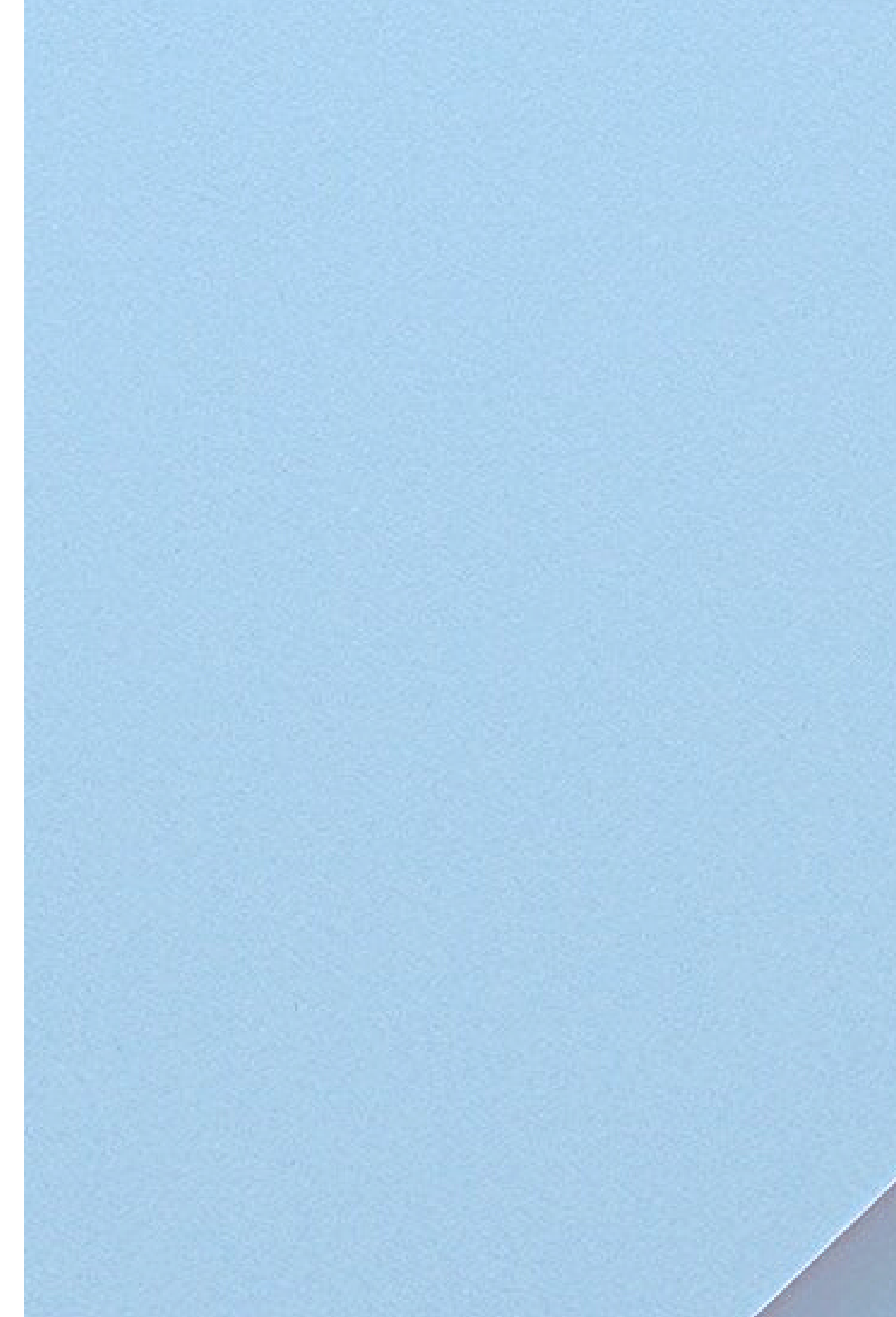

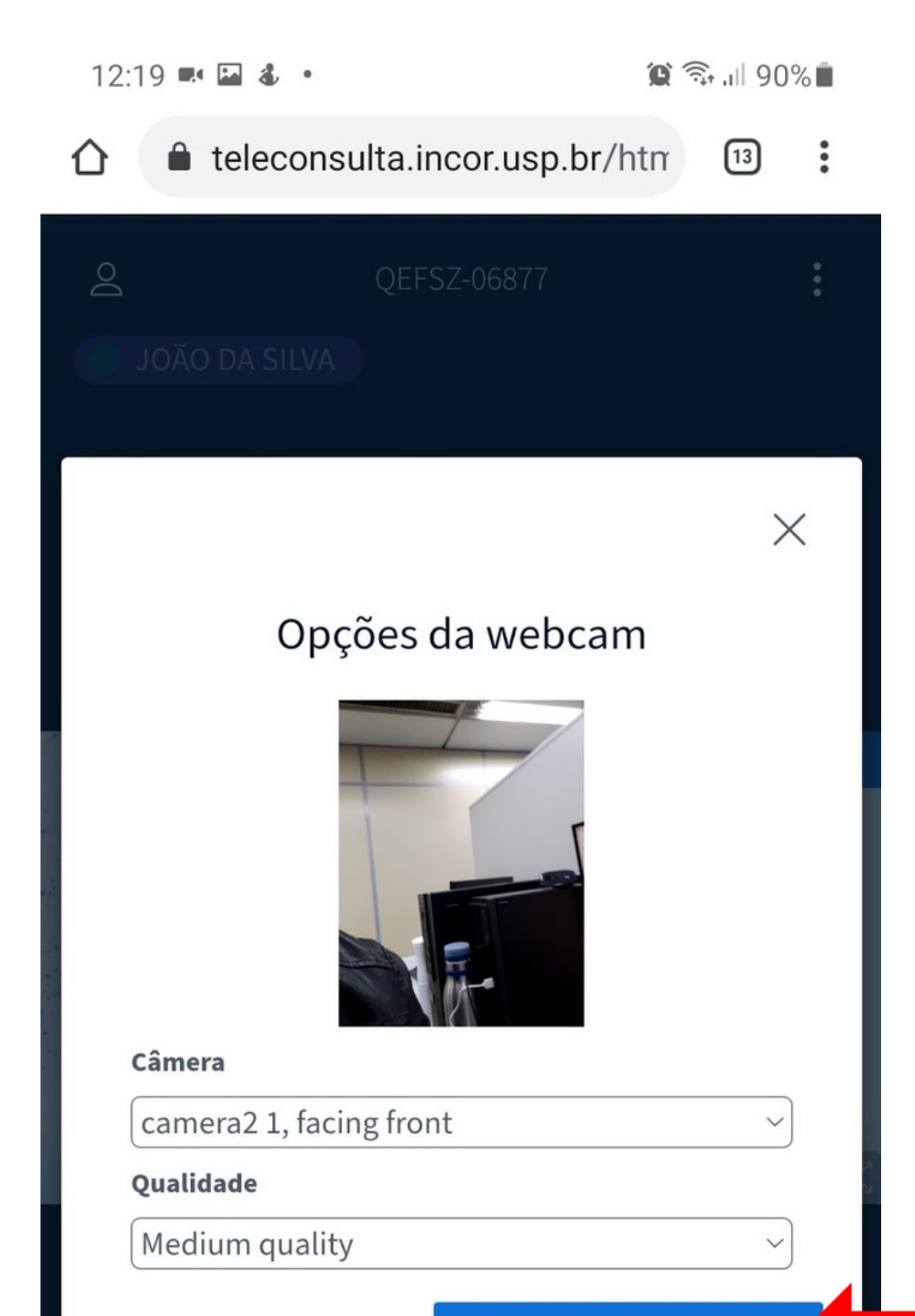

# 26

### A IMAGEM DA CÂMERA SERÁ EXIBIDA.

#### CONFIRME CLICANDO EM INICIAR COMPARTILHAMENTO.

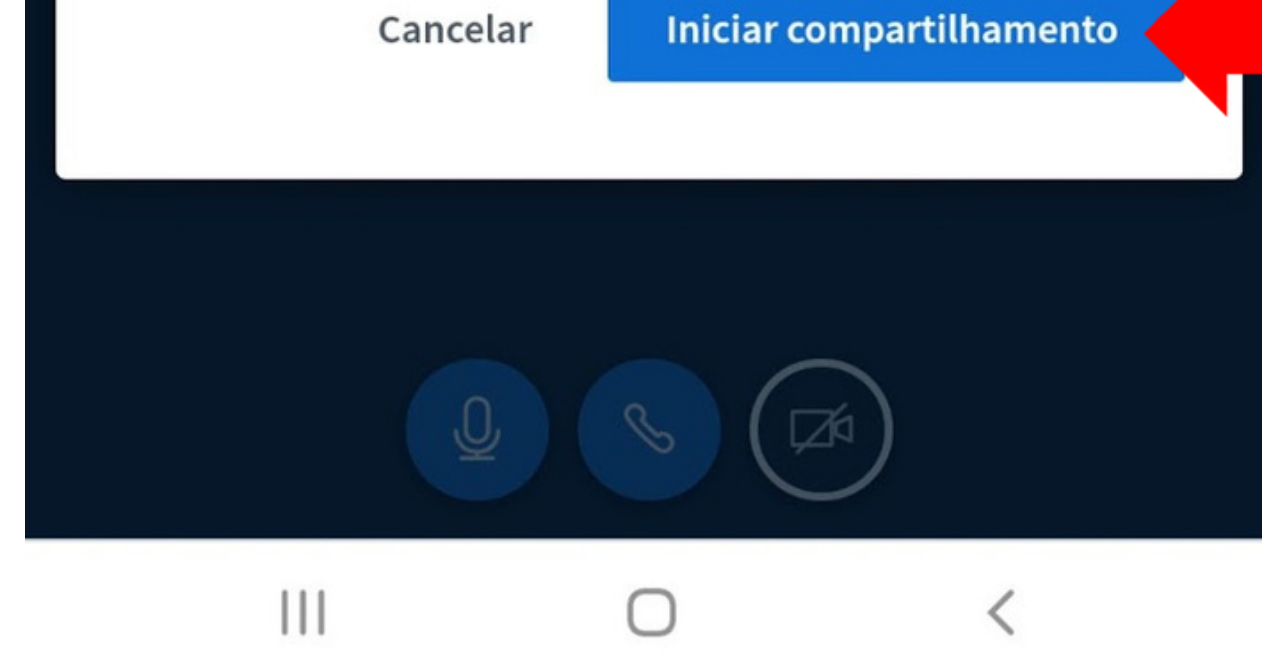

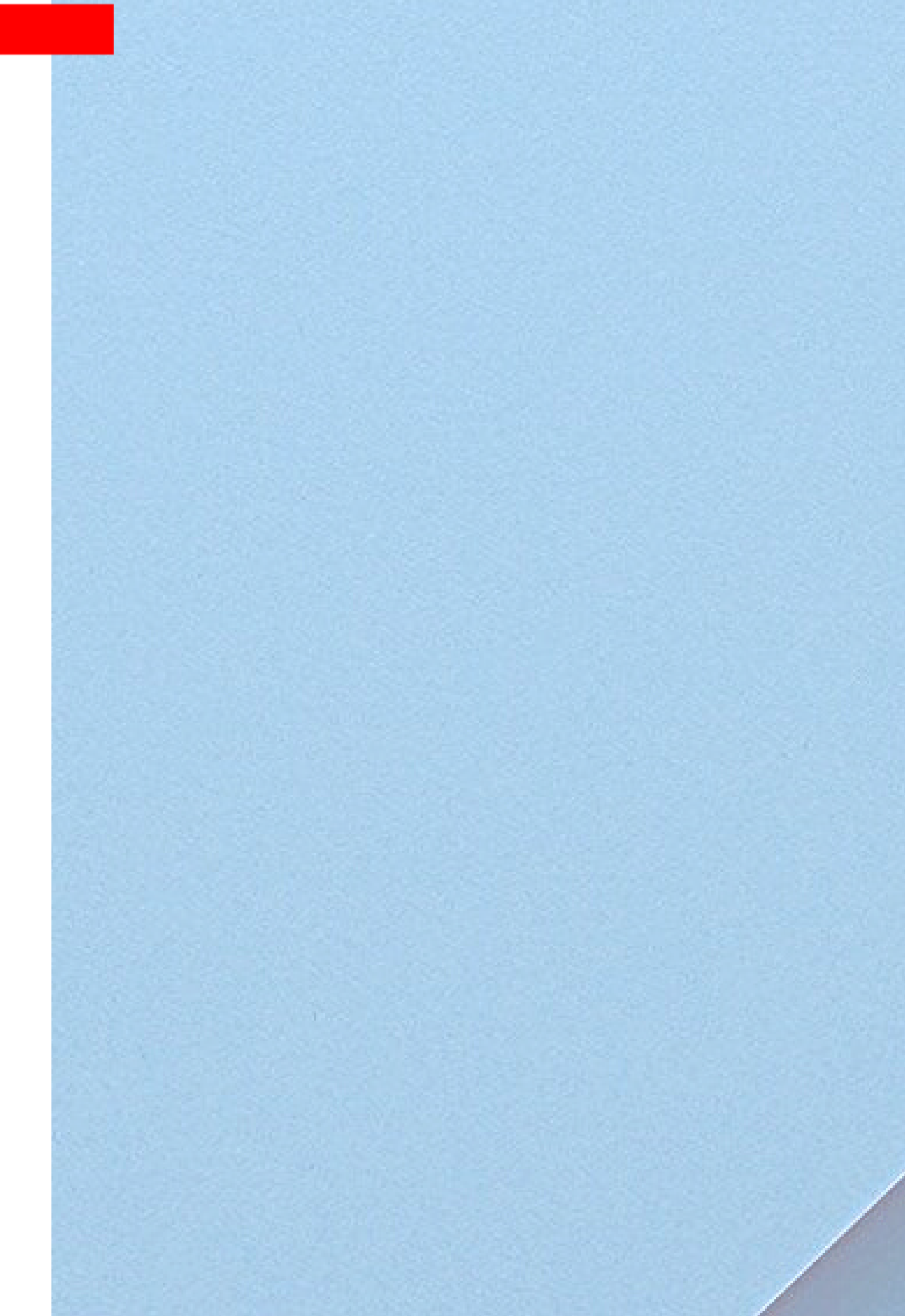

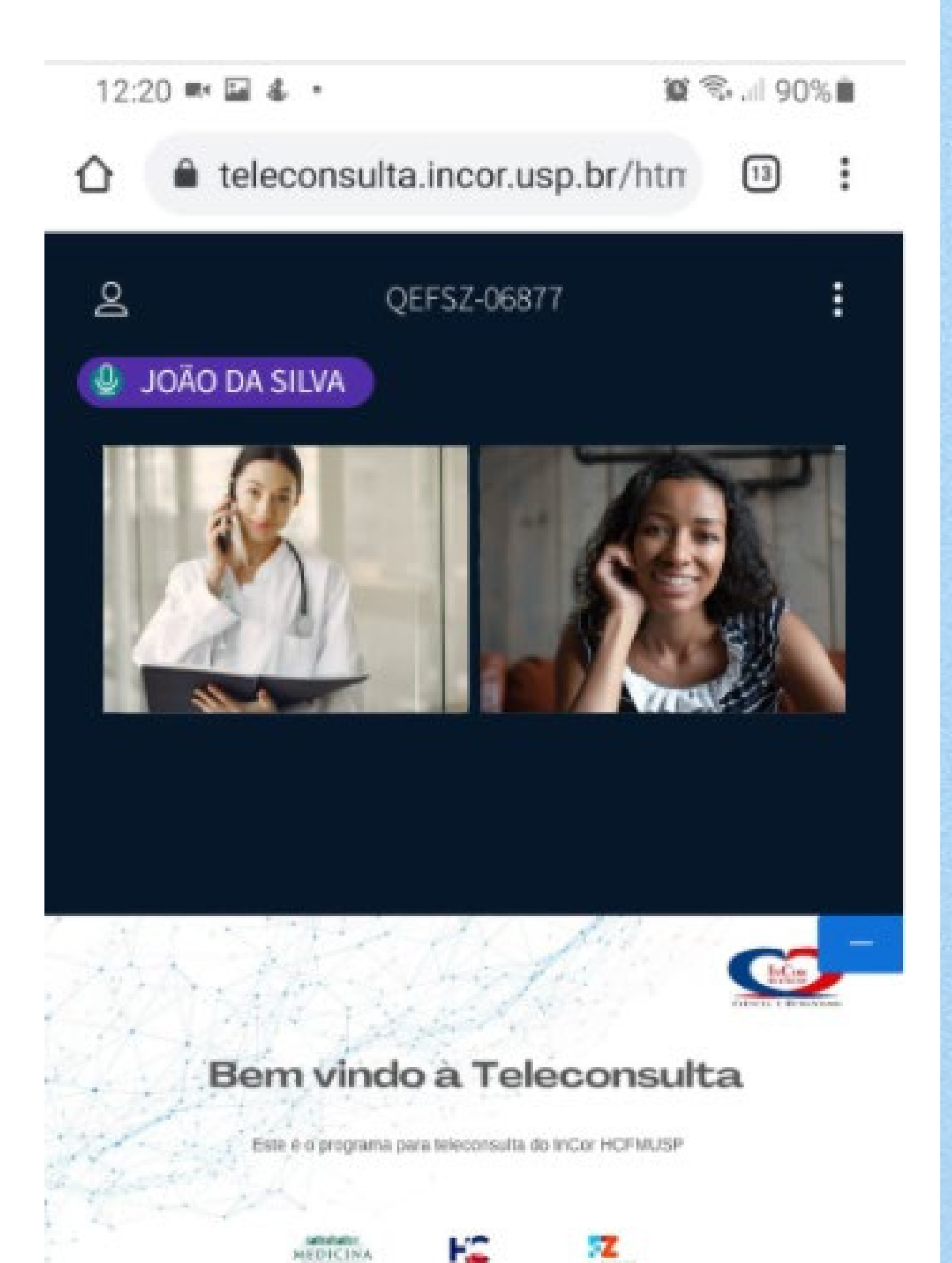

### **PRONTO! COM O PACIENTE E** MÉDICO CONECTADOS A CONSULTA SERÁ REALIZADA.

27

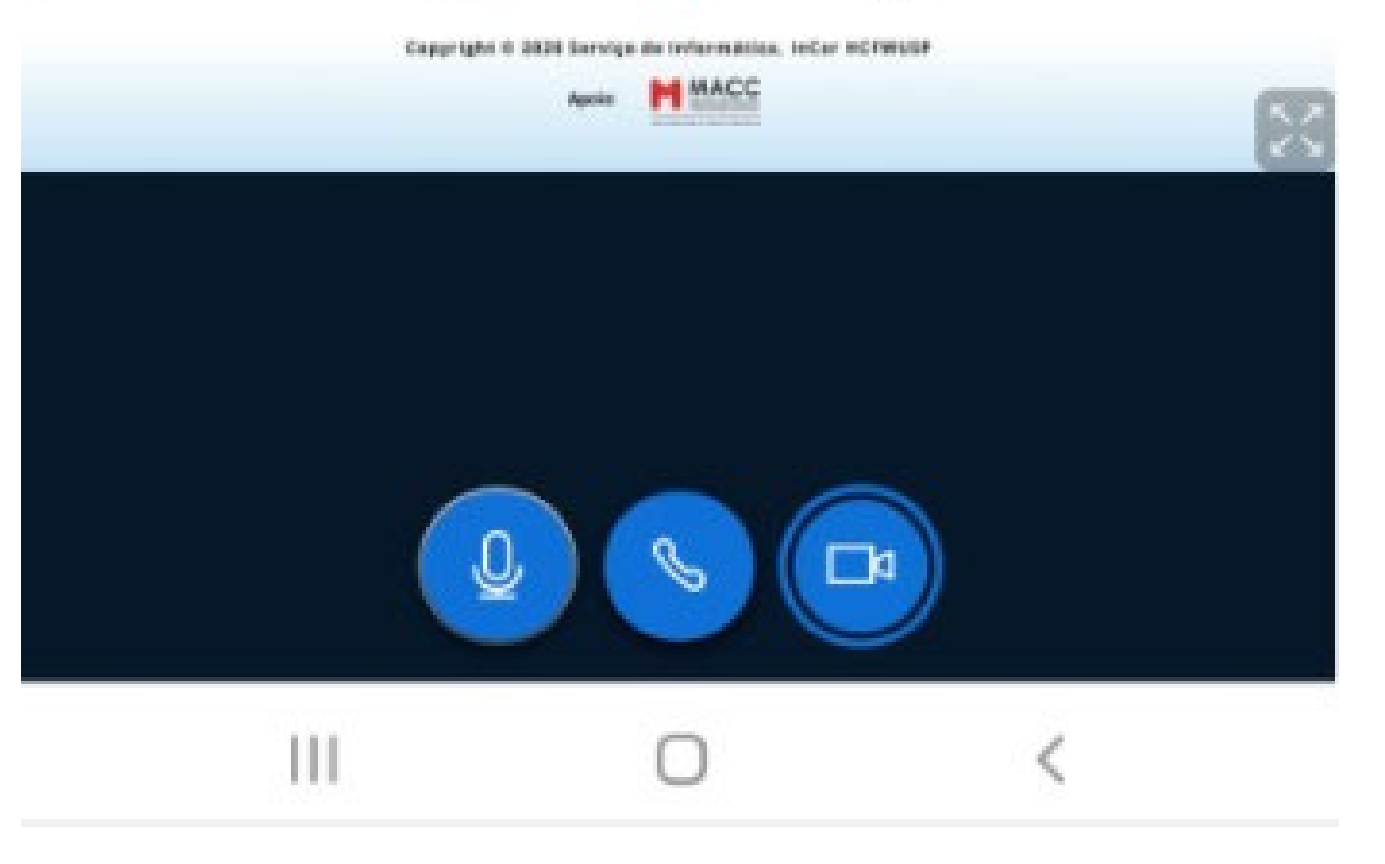

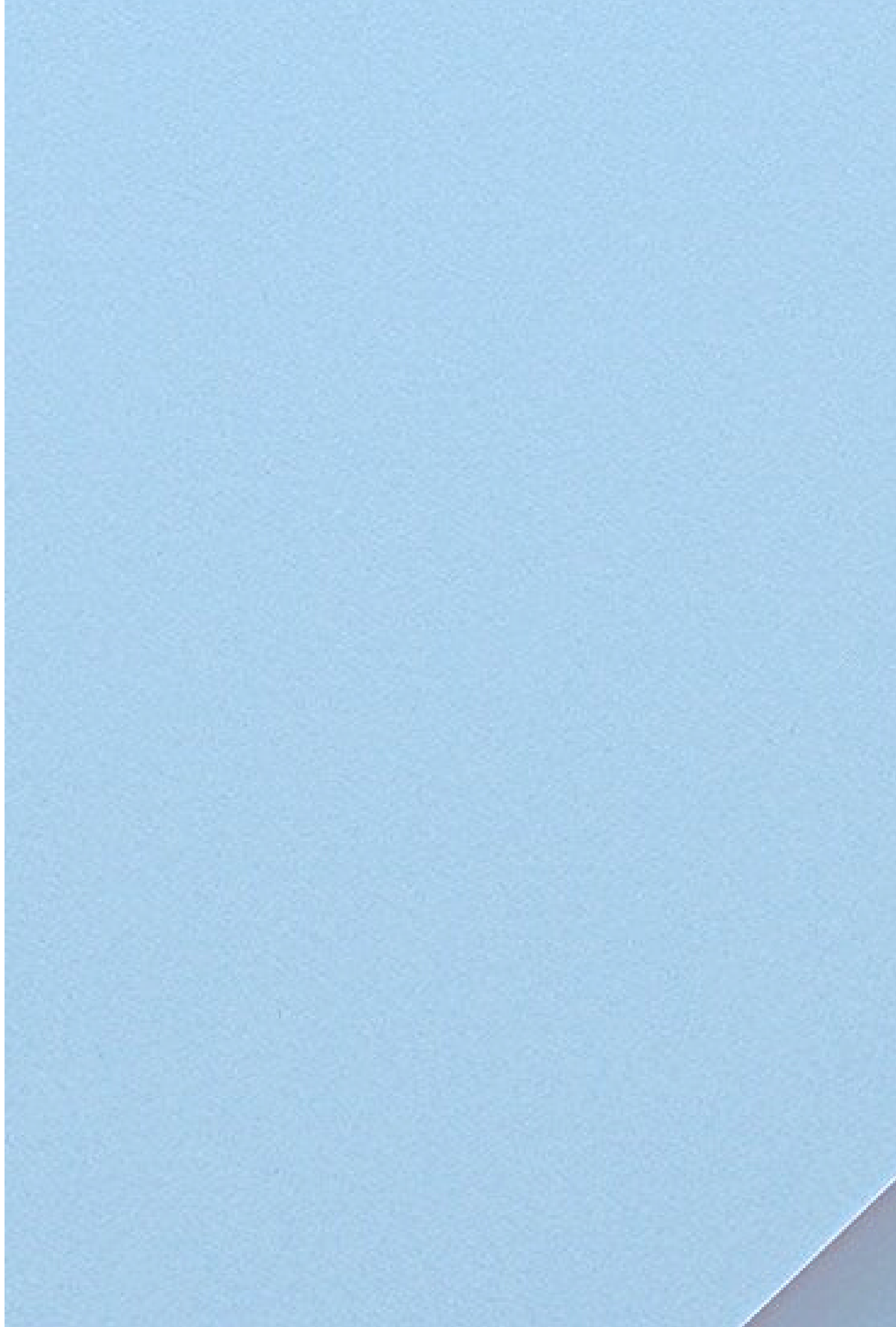